# GビズID クイックマニュアル GビズIDプライム編(府省・地方公共団体職員用) ver4.1 2025年4月

GビズIDについて

GビズIDの概要を説明します。

#### ●GビズIDの概要

GビズIDとは、1つのアカウントにより複数の行政サービスにアクセスできる認証システムです。

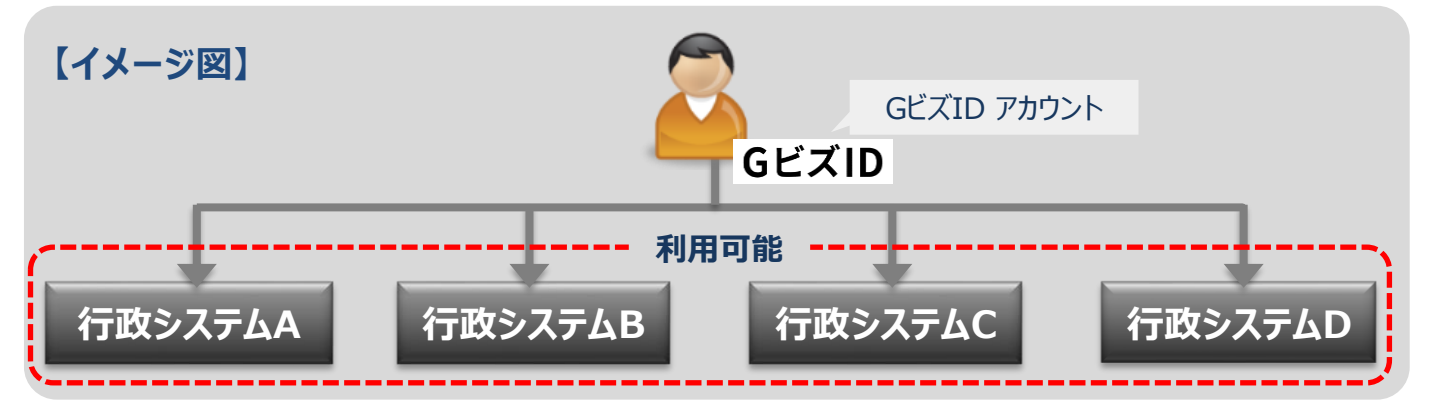

#### ●アカウント体系

GビズIDでは、審査を行わず発行するアカウント及び審査を行ない発行するアカウントの2系統を提供しています。アカウント体系は以下のとおりです。

| アカウント            | ~種別  | 発行方法                                                                     | 発行期間        | ログイン方法                        |  |
|------------------|------|--------------------------------------------------------------------------|-------------|-------------------------------|--|
| GビズIDエン          | トリー  | 府省・地方公共団体の職員はご利用いただけません。                                                 |             |                               |  |
| <b>GビズIDプライム</b> |      | マイナンバーとスマートフォンを用い<br>たオンライン審査を行い発行                                       | 最短即日        | ID/パスワードに加え、所有物認証に<br>よる二要素認証 |  |
|                  |      | 印鑑証明書や申請書を郵送し<br>た書類を用いて審査を行い発行                                          | 原則2週間<br>以内 |                               |  |
| GĽズID            | メンバー | (組織の従業員専用として)<br>GビズIDプライムまたは管理者権<br>限を持つGビズIDメンバーが申請<br>し、利用者が承諾することで発行 | _           | ID/パスワードに加え、所有物認証に<br>よる二要素認証 |  |

#### ●アカウント登録に必要なもの

※ いずれの書類も、マスキングが施されていない場合は運用センターにてマスキングさせて いただきます。

GビズIDを利用するには、次のものが必要です。※マスキングに関する注意事項は本マニュアルの3ページをご確認ください。

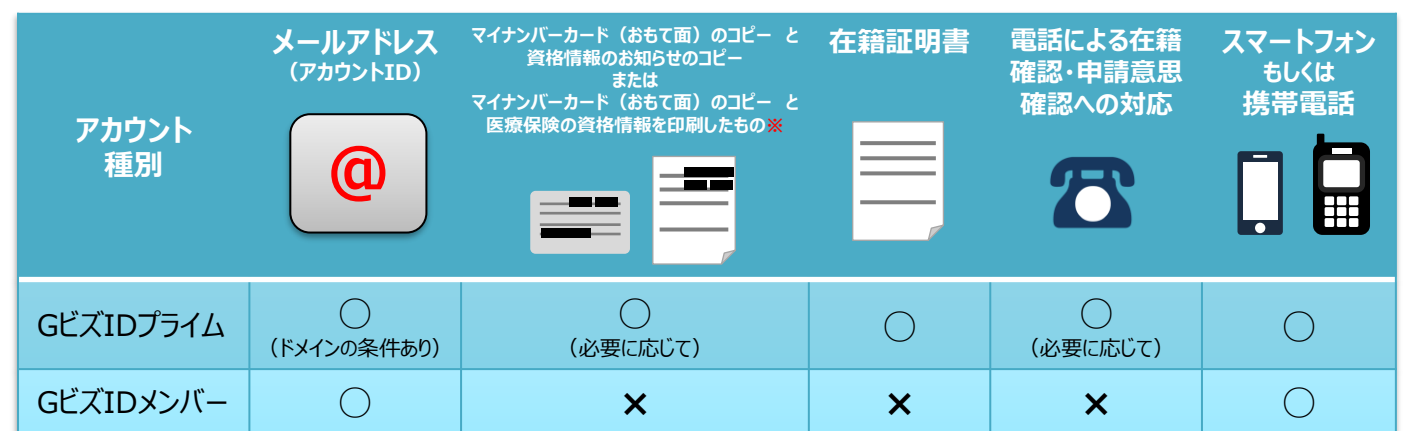

## GビズIDシステムへのアクセス方法

## ●GビズID TOPページ

## URL: https://gbiz-id.go.jp

GビズIDのTOPページは、アカウント作成、アカウント管理、およびマイページへのログインができます。

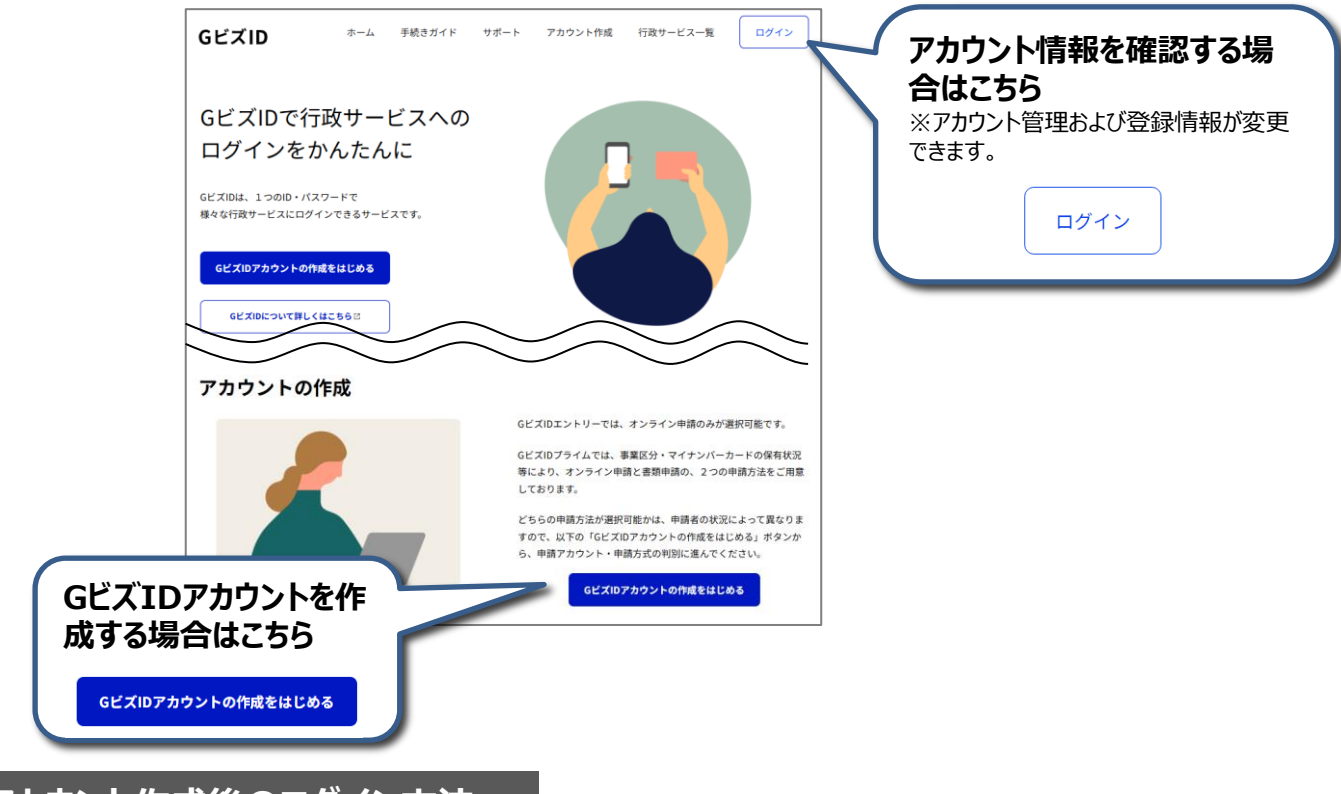

●アカウント作成後のログイン方法

GビズIDのマイページおよび行政システムへのログインは、ID/パスワードに加えスマートフォンもしくは携帯電話を使用します。

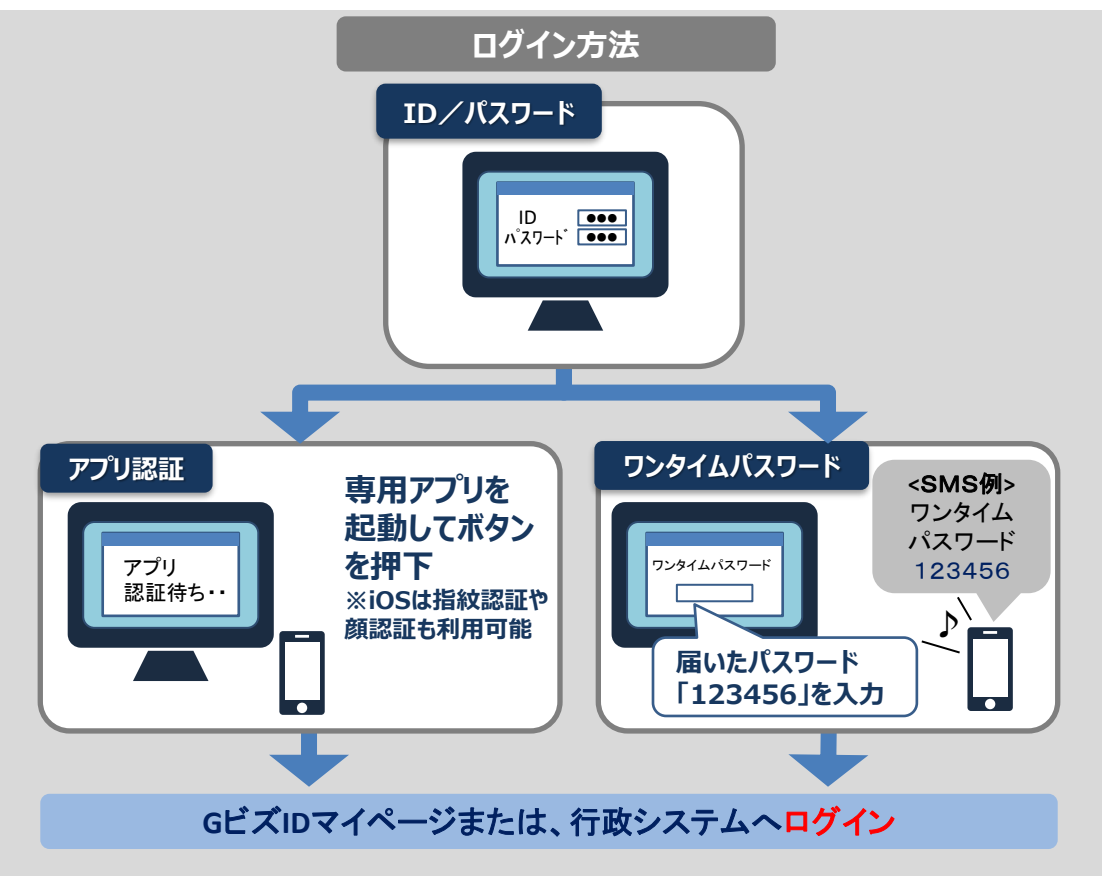

GビズIDプライムは、組織の決裁権者のアカウントです。課長職相当以上の役職の方のみ申請可能です。

GビズIDプライムアカウント取得のために、以下ご準備ください。

①<u>スマートフォンもしくは携帯電話</u> ワンタイムパスワードをSMSで受信します。

#### ②<br /> アカウントIDに使用するメールアドレス

下表をご確認ください。

support@gbiz-id.go.jpからのメールを受信可能な状態にしてください。

| アカウントIDに使用するメール<br>アドレスのドメイン | <ul> <li>@go.jp</li> <li>@lg.jp</li> <li>@metro. &lt;都道府県·政令市名&gt;.JP</li> <li>@pref. &lt;都道府県·政令市名&gt;.JP</li> <li>@city.&lt;都道府県·政令市名&gt;.JP</li> <li>@city.&lt;市区町村名&gt;.&lt;都道府県名&gt;.JP</li> <li>@town.&lt;市区町村名&gt;.&lt;都道府県名&gt;.JP</li> <li>@vill. &lt;市区町村名&gt;.&lt;都道府県名&gt;.JP</li> </ul> |
|------------------------------|----------------------------------------------------------------------------------------------------|
|------------------------------|----------------------------------------------------------------------------------------------------|

上記以外のドメインのメールアドレスを使用する場合は、所属組織にて正式に使用しているメールアドレスを登録 してください。

また、上記以外のドメインのメールアドレスを使用された場合、審査の際に電話による確認をさせて頂きます。

#### ③<u>マイナンバーカード(おもて面)のコピー と 資格情報のお知らせのコピー</u> または

マイナンバーカード(おもて面)のコピー と 医療保険の資格情報を印刷したもの

ご提出が難しい場合は審査の際に電話による確認をさせて頂きます。

- ※ ご提出の際は、マスキングを施しご郵送ください。いずれの書類も、マスキングが施されていない場合は運用 センターにてマスキングさせていただきます。
- ■マスキングに関わるご注意

・マイナンバーカード(おもて面)

個人情報保護法に基づき、性別及び臓器提供意思表示欄部分にマスキングを施してください。 ・資格情報が記載された書類

厚生労働省が定める「医療保険の被保険者等記号・番号等の告知要求制限について」に基づき、保険者 番号及び組合員等記号・番号部分にマスキングを施してください。QRコードがある場合について、そのQR コードを読み取ると記号・番号等がわかるものについては、同様にマスキングを施してください。

#### ●国や地方公共団体を構成する機関や下部組織・部局・出先機関に該当する組織からアカウン ト登録申請をする場合、事前に以下の事項を確認してください。

#### <確認事項>

その1:国や地方公共団体名で行政サービスの申請を行うことが許可されている。

その2:国や地方公共団体を構成する機関や下部組織、部局、出先機関を所掌する組織(人事担当等)が、在籍証明書を作成し、運用センターからの在籍および役職確認にも応じられる。

参考:国や地方公共団体を構成する機関や下部組織・部局・出先機関の法人番号の扱い 法人番号は、1法人に対し一つの番号のみ指定され、地方公共団体も同様に1地方公共団体に対 し一つの番号のみが指定されます。そのため、地方公共団体を構成する機関や下部組織、部局、出先 機関には、法人番号は指定されません。(出典:国税庁法人番号公表サイトよくある質問)

#### ●申請と審査の流れについて

府省・地方公共団体の職員がアカウント登録申請をする場合は、申請書および在籍証明書による審査を行います。なお、在籍証明書はアカウント利用者以外の方が作成する必要があります。

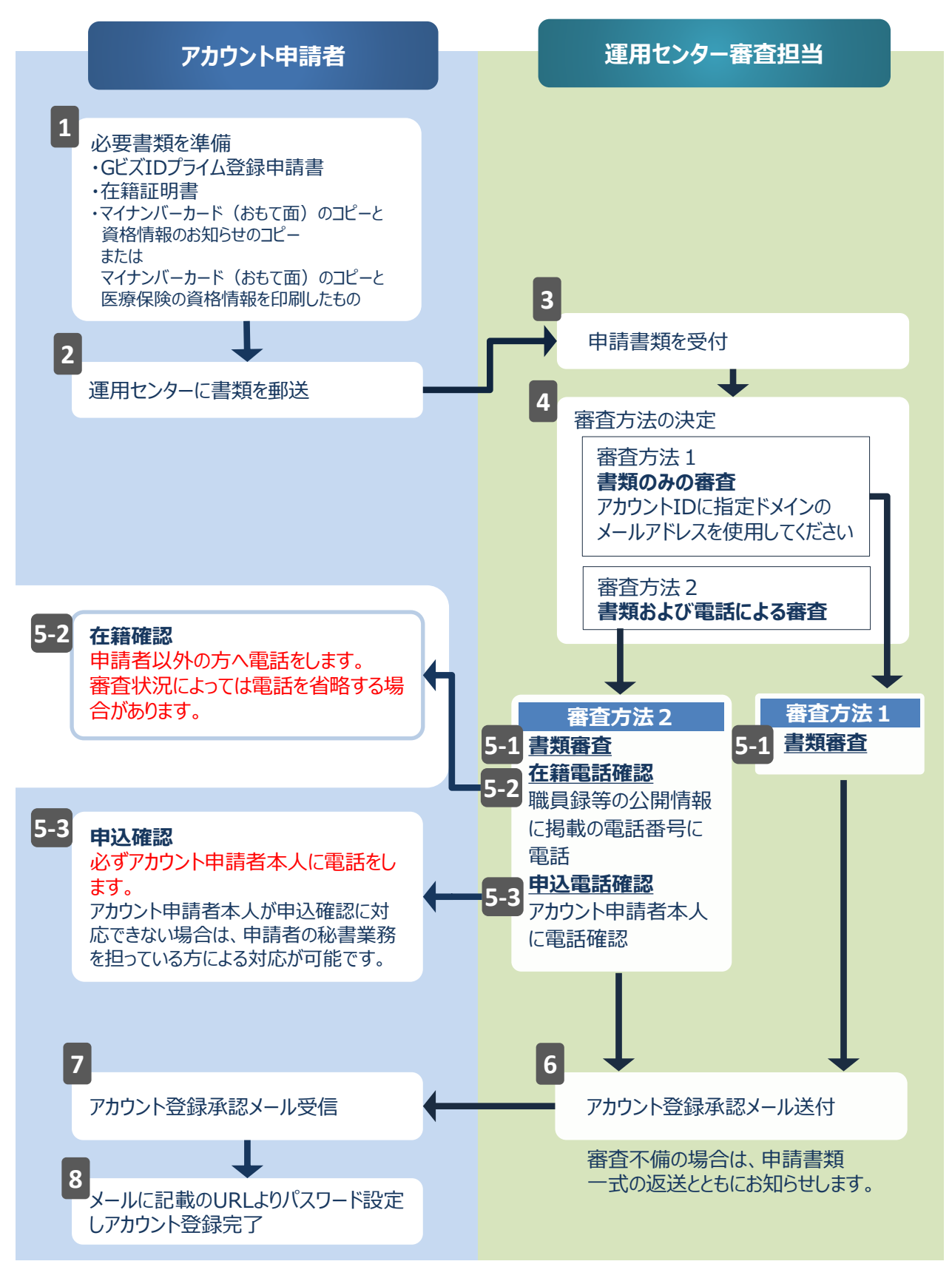

## 1. GビズIDプライムを書類郵送で新規作成する 書類審査:必要

書類申請でのGビズIDプライムアカウントを新規作成する手順を記載します。 GビズIDプライムは、組織の決裁権者(課長職相当以上の役職の職員)以外の方は作成できません。また、書類審査は原則、2週間以内です。ご注意ください。 GビズIDプライムの作成には次のものが必要です。

| 申請用端末(PC等)とメールアドレス       |
|--------------------------|
| SMS受信用の<br>スマートフォンor携帯電話 |

GビズIDプライム申請前にスマートフォンにGビズID アプリをインストールしてください。 ※インストールをしなくても書類申請を手続きを進めることは可能です。

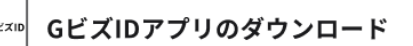

iOS(iPhone)の 場合

AppStoreで「GビズID」と検索し、 「GビズID アプリ」をインストールしてください。 ※下記のQRコードでもアクセスできます。

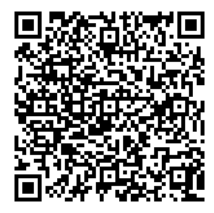

Androidの 場合

Google Play で「GビズID」と 検索し、 「GビズID アプリ」を インストールしてください。 ※下記のQRコードでもアクセスできます。

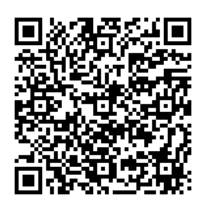

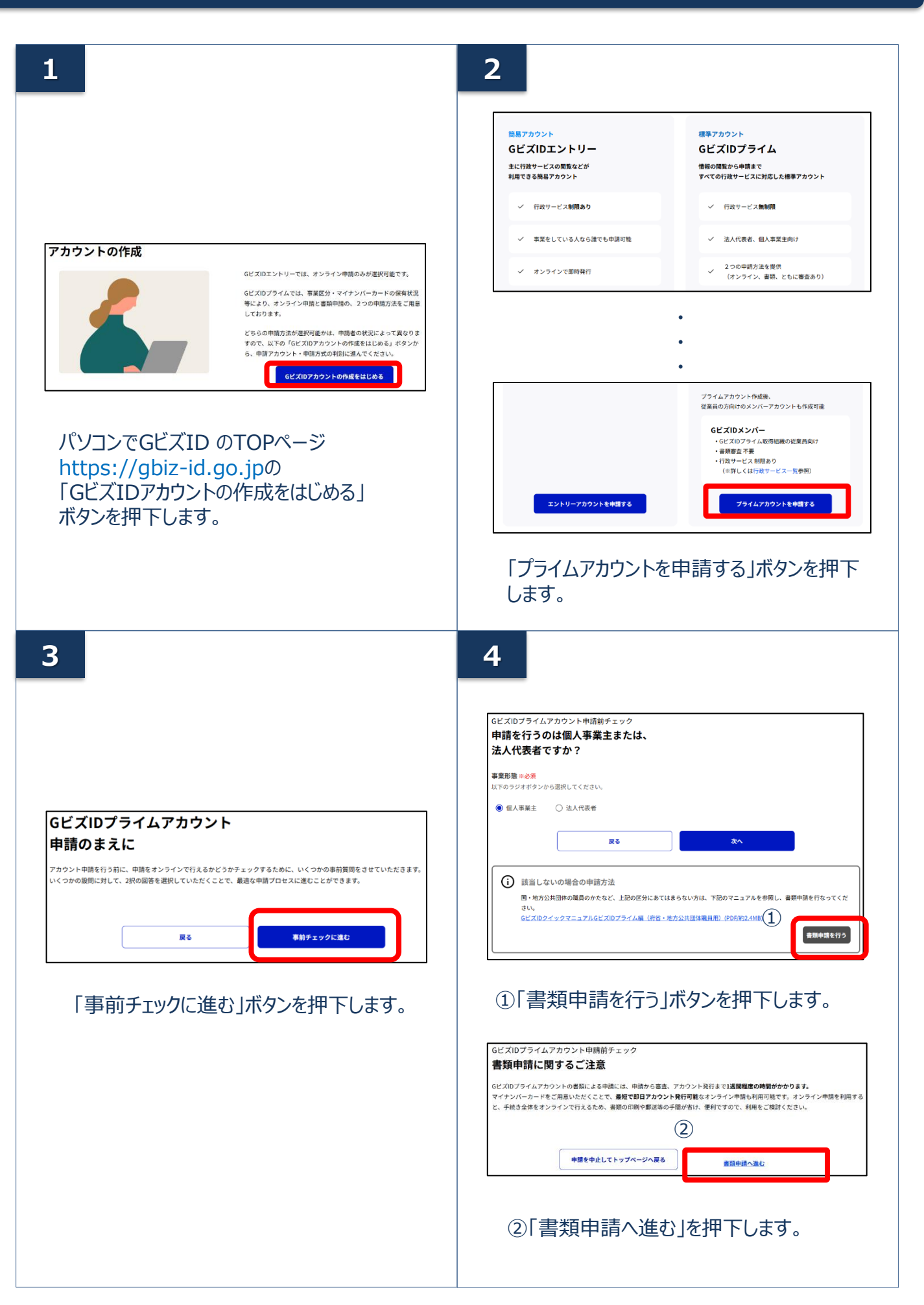

| 5                                                                                                    |                                                                                                    |
|----------------------------------------------------------------------------------------------------|----------------------------------------------------------------------------------------------------|
| またしたしてレックインの支援を行うるまます。 またのでは、参加が見ていました。 またまでは、参加が見ていました。 またまでは、参加が見ていました。 またまでは、参加が見ていました。 またまでは、クロックションのでは、使用を登録だ明確 の また またでは、のためには思想を登録した。 またまでのた。 またまでののた。 またまでののた。 またまでののた。 またまでののた。 またまでののた。 またまでののた。 またまでののた。 またまでののた。 またまでののた。 またまでののた。 またまでののた。 またまでののた。 またまでののた。 またまでののた。 またまでののた。 またまでののた。 またまでののた。 またまでののた。 またまでののた。 またまでののた。 またまでののた。 またまでののた。 またまでののた。 またまでののた。 またまでののた。 またまでののた。 またまでののた。 またまでののた。 またまでののた。 またまでのののた。 またまでののののた。 またまでのののののた。 またまでののののののののののののののののののののののののののののののののののの                                                                                                    | 「書類申請を開始する」ボタンを押下します。                                                                                                    |
| 6                                                                                                    | ①アカウントIDとして、ご利用のメールアドレ<br>スを入力してください                                                                                                    |
| メールアドレス入力<br>車場開始 アカウント登録完了<br>はじめに、メールアドレスの所有確認を行います。<br>入力いただいたメールアドレスは、今者ご得明いただくらどズIDプライムアカウントのアカウントIDとなります。<br>メールアドレスの勝利後、入力いただくたメールアドレスに、ワンタイムバスワードを送付します。<br>中心の安静後、入力いたたいたメールアドレスに、ワンタイムバスワードを送付します。<br>中心の安静後、入力いたたいたメールアドレスに、ワンタイムバスワードを送付します。                                                                                                    | ※アカウントID(メールアドレス)の受信設定<br>ついて<br>「support@gbiz-id.go.jp」からのメール、もし<br>くはドメイン『gbiz-id.go.jp』を受信可能な状<br>態にしてください。                                                                                                    |
| Table Barners Contract (1975) (1975) (1975 | <ul> <li>②GビズID サービス利用規約を確認いただきましたら、チェックボックスにチェックをします。</li> <li>③「次へ」をクリックしてください。</li> <li>✓ 以下のドメインが含まれたメールアドレスをアカウントIDに使用する場合、アカウント利用者名義の以下のいずれかの書類をご提出いただく事で、書類審査のみでアカウントの登録が可能です。</li> <li>マイナンバーカード(おもて面)のコピーと資格情報のお知らせのコピー</li> <li>マイナンバーカード(おもて面)のコピーと医療保険の資格情報を印刷したもの</li> </ul> |
| ■指定ドメイン<br>@go.jp<br>@lg.jp<br>@metro. <都道府県・政令市名>.JP<br>@pref. <都道府県・政令市名>.JP                                                                                                    | @city.<都道府県·政令市名>.JP<br>@city.<市区町村名>.<都道府県名>.JP<br>@town.<市区町村名>.<都道府県名>.JP<br>@vill.<市区町村名>.<都道府県名>.JP                                                                                                    |

| 7                                                                                                    |                                                                                                    | 8                                                                                                    |
|----------------------------------------------------------------------------------------------------|----------------------------------------------------------------------------------------------------|----------------------------------------------------------------------------------------------------|
| メールアドレ<br><sup>中</sup> 朝開始<br>メールアドレスが正しく入引<br>メールアドレスの登録後、ク<br>①<br>アカウントロ<br>(メールアドレス)<br>① メール<br>② 間違い<br>タンをクリ                                               | ・ス確認<br>The Description of the Description of t | ワンタイムパスワード入力         中国戦       アカウント最新ア         人がいただいたメールアドレスにフンタイムパスワードを送付しました。         実価とたメールに定望されているワンタイムパスワードを送付しました。         実価とたメールに定望されているワンタイムパスワードを送付しました。         環境に入りされなかった場合。はじめからやり返していただく必要があります。         オールが増産できない事、開始生た場合は「よくふる支援回う3:3」登録したメールアドレスにメールが留きません。どうしたらいいてたさったきにざぎざんざい。         アカウント10<br>(メニルアドレス)         フンタイム<br>パスワード         (シタイム)         フンタイム/パスワード * 6/1         パスワード         (シクチム)         (シクチム)         (シクチム)         (シクチム)         (シクチョールアドレスにワンタイム)         (シールアドレスにワンタイム)         (シールアドレスにワンタイム)         (シールアドレスにワンタイム)         (シールアドレスにワンタイム)         (シールアドレスにワンタイム)         (シー)         アンドレスにワンタイム)         アンドレスにフンタイム)         アンドレスにフンタイム)         アンドレスにフンタイム)         アンドレスにフンタイム)         アンドレスにフンタイム) |
| 9                                                                                                    |                                                                                                    | 件名: 【GビズID】ワンタイムパスワードの通知<br>②届いたワンタイムパスワードを入力します。<br>③「この内容で送信する」ボタンを押下します。<br>①以下の注意事項に沿って入力してください。                                                                                                    |
| <ul> <li>事業者基本信</li> <li>申請開始</li> <li>GビズIDプライムのアカウン</li> <li>申原にアカウントを所持さ、</li> <li>申示電がある場合、</li> <li>審査に1</li> <li>事業形態</li> <li>事業者</li> <li>基本情報</li> </ul> | 青報入力 アカント日期完て メートパリ用用は、「法人代表者ご自身」または「個人単風重ご自身」である必要があります。 たいパリ用用は、「法人代表者ご自身」または「個人単風重ご自身」である必要があります。 たいパリ用用を加えていたいたい、 第2期間を必定 ※人 ○個人単単正 ※人 ○個人単単正 「加入日間の行わらない場合は、(国内市大人動作り次まで)、ご確認でださい。 よん何期回知 よの「個人間取用」                                                                                                    | <ul> <li>■法人情報</li> <li>✓「法人名」(組織名)、「所在地」は、法人番号を入力し「法人情報取得」ボタンをクリックすると情報取得できます。</li> <li>✓ 法人番号は「国税庁法人番号公表サイト」<br/>(法人番号入力欄下のリンク先)で検索できます。</li> <li>✓ 国や地方公共団体を構成する機関や下部<br/>組織、部局、出先機関の方がアカウント申<br/>請する場合は、次ページの「部署名」に、ア<br/>カウント申請者が所属する組織名と部署名の両方を入力してください。</li> </ul>                                                                                                    |
| 非以下の入力項目について、<br>・「市区町村」「町名番地。                                                                                                    | ・<br>・<br>強闘で入力してください。<br>年 月 月 日<br>・<br>・<br>の<br>の<br>の<br>の<br>の<br>の<br>の<br>の<br>の<br>の<br>の<br>の<br>の                                                                                                    | <ul> <li>代表者情報</li> <li>アカウントを申請する課長職相当以上の役職の職員の情報を入力してください。</li> <li>マイナンバーカード(おもて面)のコピーはアカウンを申請する課長職相当以上の役職の職員の方のものをご提出ください。</li> <li>電話による審査を実施する際は、申請者ご本人様のご対応が必要ですのでご留意ください。</li> </ul>                                                                                                    |

## 10

| H-99 HING                  | アカウント登録                                                                                                    |
|----------------------------|----------------------------------------------------------------------------------------------------|
| GビズIDプライムのアカ               | ウント利用者は、「法人代表者ご自身」または「個人事業主ご自身」である必要があります。                                                                                            |
| ※既にアカウントを所持<br>※不備がある場合、審査 | されている方は、アカウント申読ができませんので、アカウントの所持状況をご確認の上、申請をお願いいたしま<br>に時間を要する場合がありますので、ご注意ください。                                                      |
| 1<br>アカウント<br>利用者情報        | 事業老基本情報の住所とアカウント利用老情報の住所が同一の場合は、下記の「基本情報をコ<br>ビーする」ボタンを押下してください。                                                                      |
|                            | 基本情報をコピーする                                                                                                    |
|                            | •                                                                                                    |
|                            | •                                                                                                    |
|                            | •                                                                                                    |
|                            |                                                                                                    |
|                            |                                                                                                    |
|                            | <b>部署名</b><br>例:赵英驾                                                                                                    |
|                            | <b>部署8.</b><br>例:認問部                                                                                                    |
|                            | 部署名.<br>例: 総西部<br>////////////////////////////////////                                                                                |
|                            | <ul> <li>部署名。</li> <li>例:総器部</li> <li>建綿充電話番号</li> <li>※認希の取れる電話番号を入力してください。</li> <li>※数字のみ入力してください。</li> <li>※10234557890</li> </ul> |
|                            | <ul> <li>部署名</li> <li>例:総務部</li> <li>連絡の取れる電話断号を入力してください。</li> <li>総要のみ入力してください。</li> <li>例:01234567890</li> </ul>                    |

①以下の注意事項に沿って入力してください

- ✓「利用者氏名」、「利用者生年月日」は、前 頁の基本情報と一致している必要があります ので「代表者情報をコピー」をクリックしてください。
- ✓ 連絡先住所と基本情報の住所が同一の場合 は「基本情報をコピー」をクリックしてください。 審査不備となった場合は、こちらの住所へ書 類が返送されます。
- ✓ 国や地方公共団体を構成する機関や下部組織、部局、出先機関の方がアカウント申請する場合は、「部署名」に、アカウント申請者が所属する組織名と部署名の両方を入力してください。

②「アカウント利用者情報入力へ進む」ボタンを 押下します。

### 11

| 申請開始                             | アカウント登録7                                                                                                    |
|----------------------------------|----------------------------------------------------------------------------------------------------|
| SMS受信用電話番号は、GビズII<br>登録してください。   | 利用時の本人確認(ワンタイムパスワードの通知)に利用いたします。ご本人にてSMSの受信が可能な番号                                                                                                    |
| ※既にアカウントを所持されて<br>※不備がある場合、審査に時間 | いる方は、アカウント申請ができませんので、アカウントの所持状況をご確認の上、申請をお願いいたしま<br>を要する場合がありますので、ご注意ください。                                                                                         |
| SMS受信用<br>電話 <del>番号</del>       | SMS受信用電話番号 +i必須<br>SSMS (ショートスッセージサービス)を受信できる端末 (活専電話、スマートフォン)の電話番号<br>を入力してください。<br>例: 01234567890                                                                |
| GビズID<br>ログインパスワード               | GビズIDログインバスワード ◎必須<br>バスワード協定時の制限事項については以下の通りです。<br>・半局有数字等でな文字以上<br>・使える文字簿:半角英数学、半角スペース、半角応号 「*5%&*0*+,-/,-==>7@(\\^_*)[D-<br>・単純なパスワードについては、セキュリティの観点から登録できません。 |
|                                  | 前の重要に戻る                                                                                                    |

#### ①各項目を入力します。(\*は必須です)

- ・SMS受信用電話番号\*
- ・GビズIDログインパスワード\*

※SMS受信用電話番号についてショートメッセージサービスを受け取れる、携帯番号、スマートフォンの電話番号を入力してください。

②「入力内容を確認する」ボタンを押下します。

12

| GビズIDプライム 書類郵送申請<br>基本情報入力確認                                                                                                    | ①申請内容を確認します。                                                                                                    |
|----------------------------------------------------------------------------------------------------|----------------------------------------------------------------------------------------------------|
| 申請開始 アカウント登録売了                                                                                                    | ②間違いなければ「この内容で登録する」ボタ<br>ンを押下します。                                                                                                    |
| <ul> <li>▲ SMS受信用電話番号に誤りがないかご確認ください</li> <li>単応元7後に本番号宛にSMS認証を実施します。番号に誤りがあった場合は、はじめから申請のやり直しが必要になります。</li> <li>● 株正する</li> <li>● 本業形態</li> <li>車業形態</li> <li>・</li> <li>・</li> <li>・</li> </ul>                          | ③この際、 <b>GビズIDエントリーア<br/>カウント</b> が作成されます。入力した<br>「アカウントID(メールアドレス)」<br>「GビズIDログインパスワード」を使<br>用して <b>マイページへログイン</b> するこ<br>とが可能になります。 |
| アカウントID       SMS受信用<br>電話番号       GビズIDログイン       GビズIDログイン       GビズIDログイン                                                                                                    | ※以後申請の手続きを中断された場合は、マ<br>イページにログインし、「GビズIDプライムに変<br>更する」より手続きを進めてください。<br>(本書では「2.GビズIDプライムへ書類郵<br>送で変更申請する」に手順を記載しておりま<br>す。)         |
| 2<br>アカウント情報を修正する<br>この内容で送信する                                                                                                    |                                                                                                    |
| 3                                                                                                    |                                                                                                    |
| 登録申請受付完了                                                                                                    |                                                                                                    |
| 申請開始 アカウント登録売了<br>GビズIDプライム登録申請の受付を行いました。<br>アプリ型証の登録後に作成される申請書をダウンロードして印刷し、必要書類と合わせて毎送していただく必要がございますので、このページ<br>は閉じずアプリ選証の登録としてください。<br>**アプリ認定の登録は次の画面でスキップすることも可能です。<br>**申請書がダウンロードできなかった場合、マイページにログインしてダウンロードしてください。 | 「アプリ認証を登録する」ボタンを押下します。                                                                                                    |
| GビズIDブライム<br>申請ID 1-250219-0005-0                                                                                                    | ※郵送用の申請書はアプリ認証登録手続き<br>後にダウンロードが可能です。このページは閉し                                                                                         |

🛕 続けて、アカウントのご利用に必要なアプリ認証の登録を行ってください 審査後にスムーズにアカウントを利用するため、アプリ認証を登録してください。 GビズIDプライムアカウントは、ログイン認証とアプリ認証でよりセキュリティの高い認証を行います。

アプリ認証を設定する

禄手続き ージは閉じ ないで手続きを進めてくたさい。

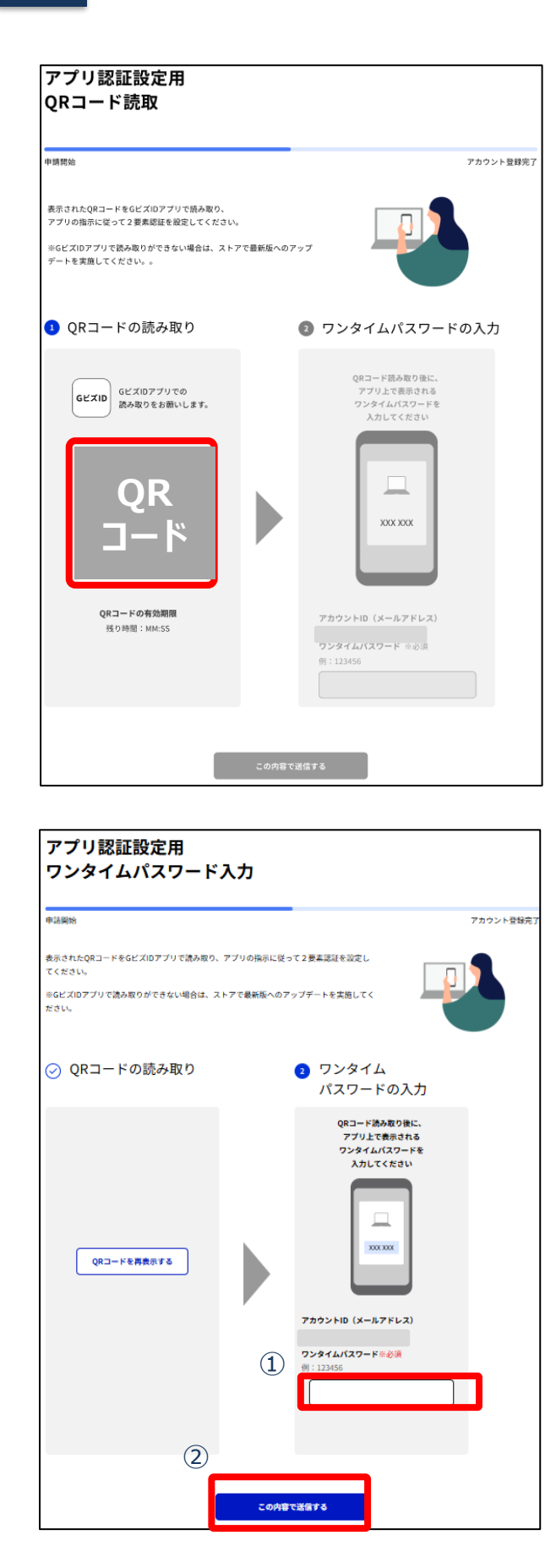

#### アプリのご利用方法については 「<u>GビズID アプリご利用マニュアル</u>」 をご参照ください。

パソコンの画面に表示された案内にそってGビズ ID アプリを起動し、QRコードを読み取って操 作を進めてください。

#### スマートフォンの操作は「<u>GビズID アプリご利</u> <u>用マニュアル</u>」を参照して操作を続けてください。

※当手続きはスキップすることも可能です。アカウント作成後にマイページにてアプリ認証の設定をすることが可能です。

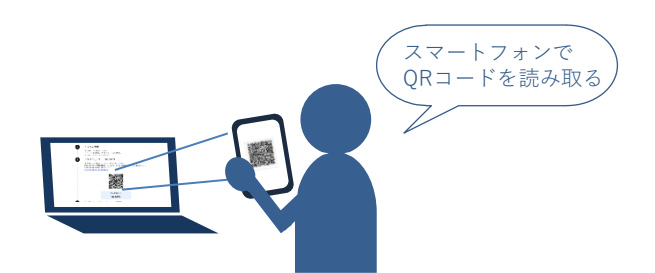

#### ①GビズIDアプリに表示された「ワンタイムパス ワード」を入力してください。

②「この内容で送信する」ボタンを押下してください。

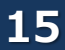

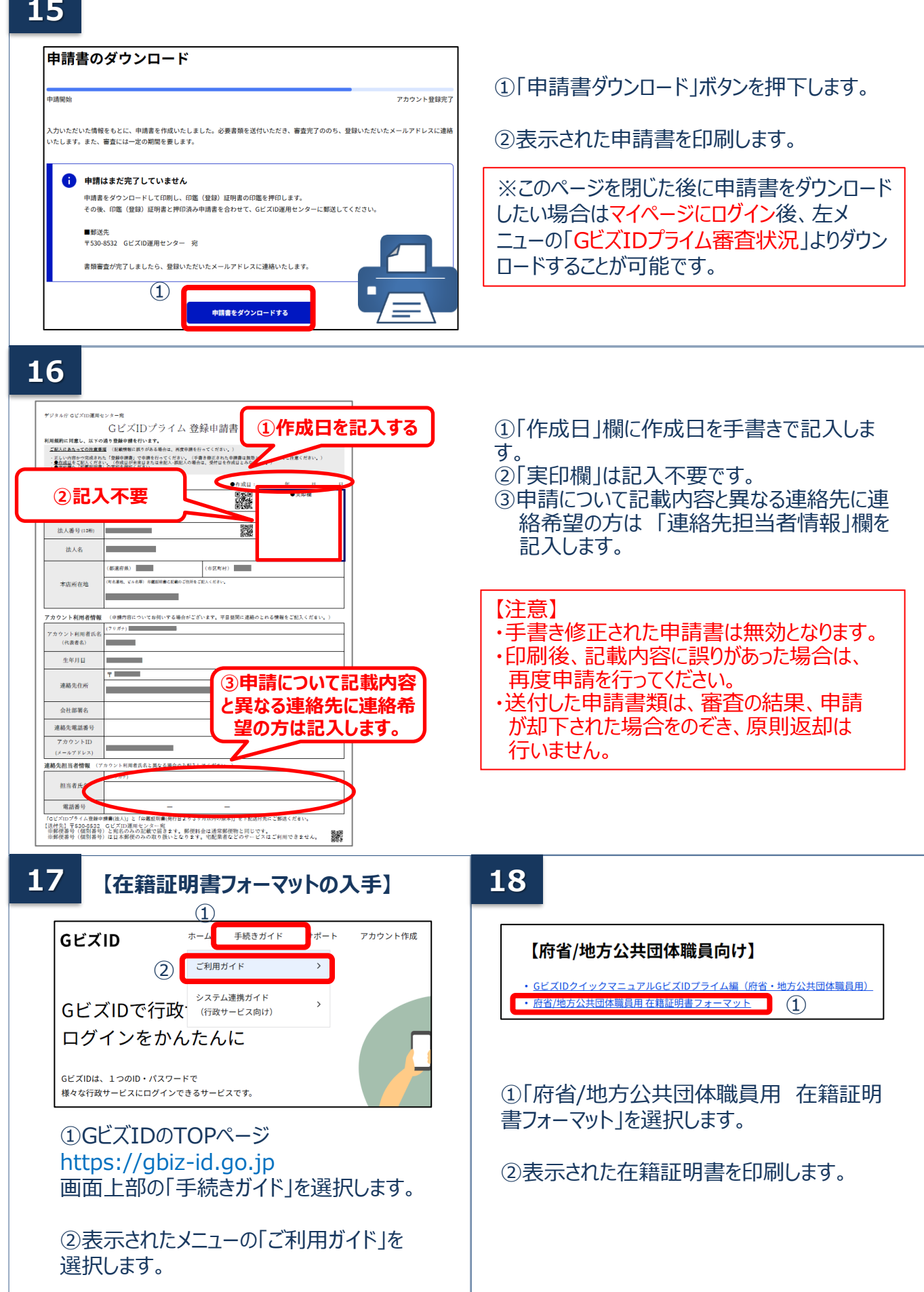

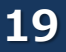

#### 【在籍証明書の記入方法】

·府省/地方公共団体職員用 在籍証明書

格情報を印刷したもの※(必要に応じて)

・「マイナンバーカード(おもて面)のコピーと資

格情報のお知らせのコピー」または「マイナン

バーカード(おもて面)のコピーと医療保険の資

| <text><text><section-header><section-header><text><section-header><form><form><section-header><section-header><section-header><text><section-header></section-header></text></section-header></section-header></section-header></form></form></section-header></text></section-header></section-header></text></text>                                                                                                    | <ul> <li>①以下の注意事項に沿って記入してください。<br/>次の項目がGビズIDプライムアカウント登録申請書の記載と一致していることを確認してください。</li> <li>✓「アカウント利用者氏名」</li> <li>✓「生年月日」</li> <li>✓「組織名」・「部署名」<sup>※</sup></li> <li>②ご希望の審査方法を選択してください。<br/>以下のドメインが含まれたメールアドレスをアカウントIDに使用する場合、アカウント利用者名義の以下のいずれかの書類をご提出いただく事で、書類のみの審査となります。</li> <li>マイナンバーカード(おもて面)のコピーと<br/>資格情報のお知らせのコピー</li> <li>マイナンバーカード(おもて面)のコピーと<br/>資格情報を印刷したもの</li> </ul> |
|----------------------------------------------------------------------------------------------------|----------------------------------------------------------------------------------------------------|
| (3)           (1)           (1)           (1)           (1)           (1)           (1)           (1)           (1)           (1)           (1)           (1)           (1)           (1)           (1)           (1)           (1)           (1)           (1)           (1)           (1)           (1)           (1)           (1)           (1)           (1)           (1)           (1)           (1)           (1)           (1)           (1)           (1)           (1)           (1)           (1)           (1)           (1)           (1)           (1)           (1)           (1)           (1)           (1)           (1)           (1)           (1)           (1)           (1)           (1)           (1) | <ul> <li>■指定ドメイン</li> <li>@go.jp</li> <li>@lg.jp</li> <li>@metro. &lt;都道府県・政令市名&gt;.JP</li> <li>@pref. &lt;都道府県・政令市名&gt;.JP</li> <li>@city.&lt;都道府県・政令市名&gt;.JP</li> <li>@city.&lt;市区町村名&gt;.&lt;都道府県名&gt;.JP</li> <li>@town.&lt;市区町村名&gt;.&lt;都道府県名&gt;.JP</li> <li>@vill. &lt;市区町村名&gt;.&lt;都道府県名&gt;.JP</li> </ul>                                                                  |
| してください。<br>■ 国や地方公共団体を構成する機関や下部組織・部<br>局・出先機関に該当する組織から申請する場合<br>「組織名」及び「部署名」が登録申請書の「部署名」<br>に記載した組織名及び部署名と一致していることを<br>確認してください。                                                                                                    | ③ <u>アカウント利用者が当該組織に在籍されていること</u><br><u>を証明できる方が</u> 記入してください。<br>「組織名」 <sup>*</sup> がGビズIDプライムアカウント登録申<br>請書の「法人名」と一致していることを確認してく<br>ださい。                                                                                                    |
| 【注意】記載内容が異なっている場合は、                                                                                                    | 書類不備となり返却されますので、こ注意くたさい。<br>                                                                                                    |
| 20 【書類の郵送】                                                                                                    |                                                                                                    |
| 次の書類を運用センターまで送付してください。<br>申請に必要な書類<br>・GビズIDプライム登録申請書(法人)<br>・GビズIDプライム登録申請書チェックシート                                                                                                    | <ul> <li>【送付先】</li> <li>〒530-8532</li> <li>GビズID運用センター宛</li> <li>【送付先に関するご注意とお願い】</li> <li>・郵便番号 (個別番号) と短名の300記載で戻まます</li> </ul>                                                                                                    |

- ・郵便料金は通常郵便物と同じです。
- ・郵便番号(個別番号)は日本郵便のみの取り扱いとなります。
- ・宅配業者などのサービスはご利用できません。

※ ご提出の際は、厚生労働省が定める「医療保険の被保険者等記号・番号等の告知要求制限について」に基づき、保険者番号及び組合員等 記号・番号部分にマスキングを施してご郵送ください。QRコードがある場合について、そのQRコードを読み取ると記号・番号等がわかるものにつ いては、同様にマスキングを施してください。マスキングが施されていない場合は運用センターにてマスキングさせていただきます。

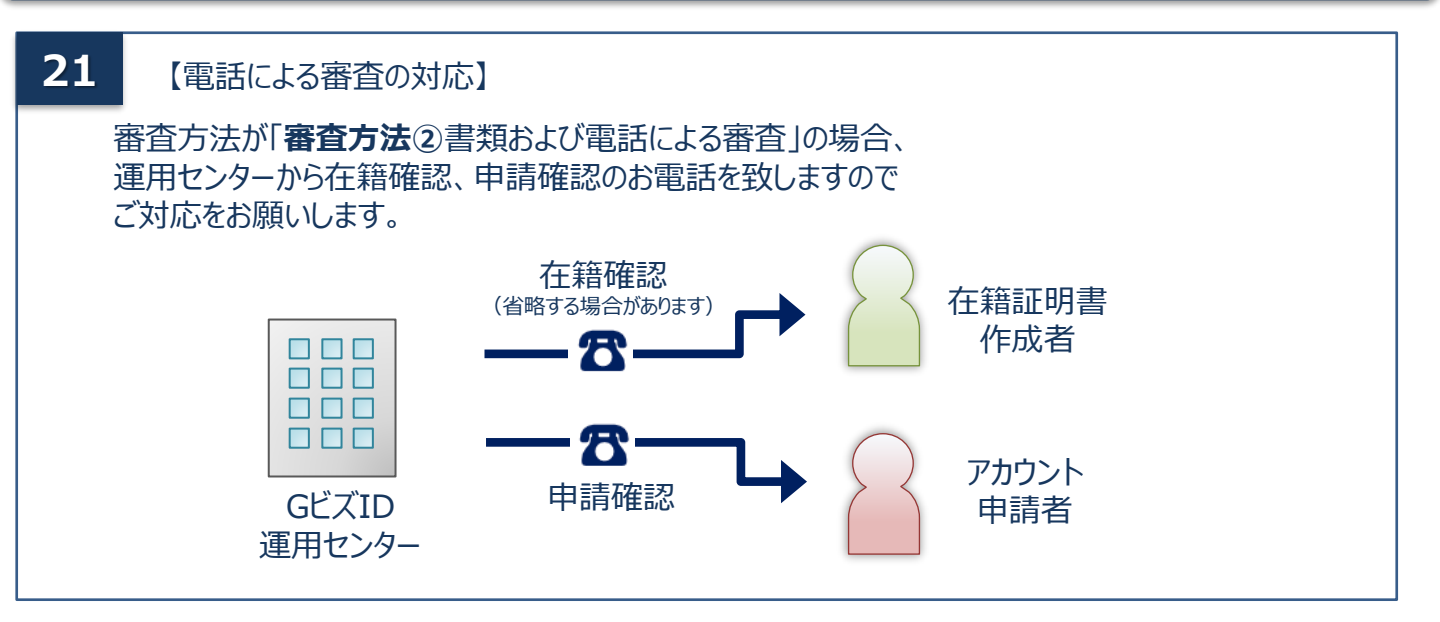

こちらで申請完了です。審査が完了するまでお待ちください。 審査状況につきましては、GビズIDエントリーとしてマイページにログインすることで確認することが可能です。 審査完了後は 「<u>4.審査完了後の手続き メールから進める場合</u>」 または 「5.審査完了後の手続き マイページから進める場合」 よりGビズIDプライムアカウント変更手続きを完了させてください

## 2. GビズIDプライムへ書類郵送で変更申請する 書類審査:必要

書類郵送でのGビズIDプライムアカウントを<mark>再申請(※)</mark>、GビズIDエントリーからGビズIDプライムに 変更する手順を記載します。

※「1. GビズIDプライムを書類郵送で新規作成する」にて申請を中断された方、審査が否認された方が対象です。

GビズIDプライムは、組織の決裁権者(課長職相当以上の役職の職員)以外の方は作成できません。また、書類審査は原則、2週間以内です。ご注意ください。

GビズIDプライムの作成には次のものが必要です。

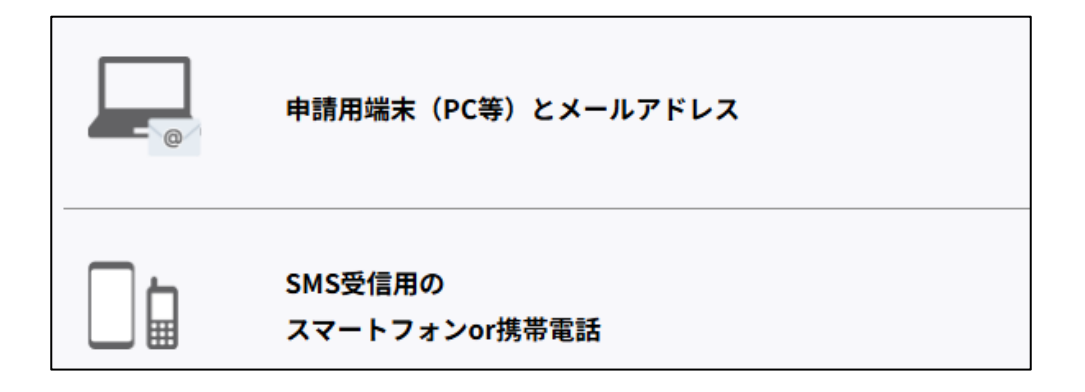

GビズIDプライム申請前にスマートフォンにGビズID アプリをインストールしてください。 ※インストールをしなくても書類申請を手続きを進めることは可能です。

GビズIDアプリのダウンロード

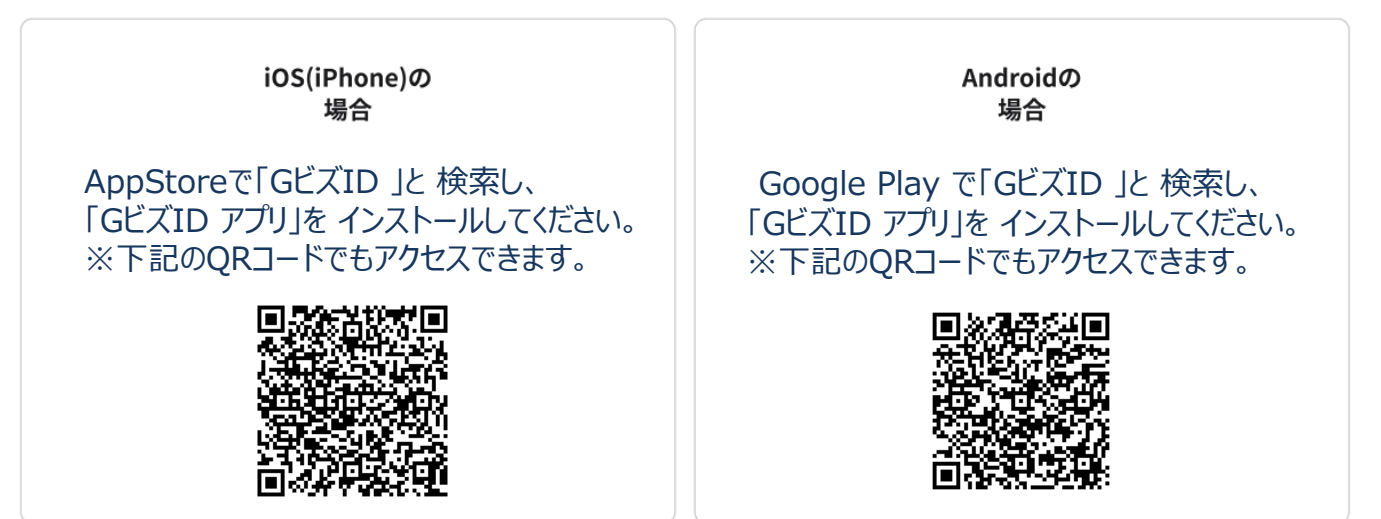

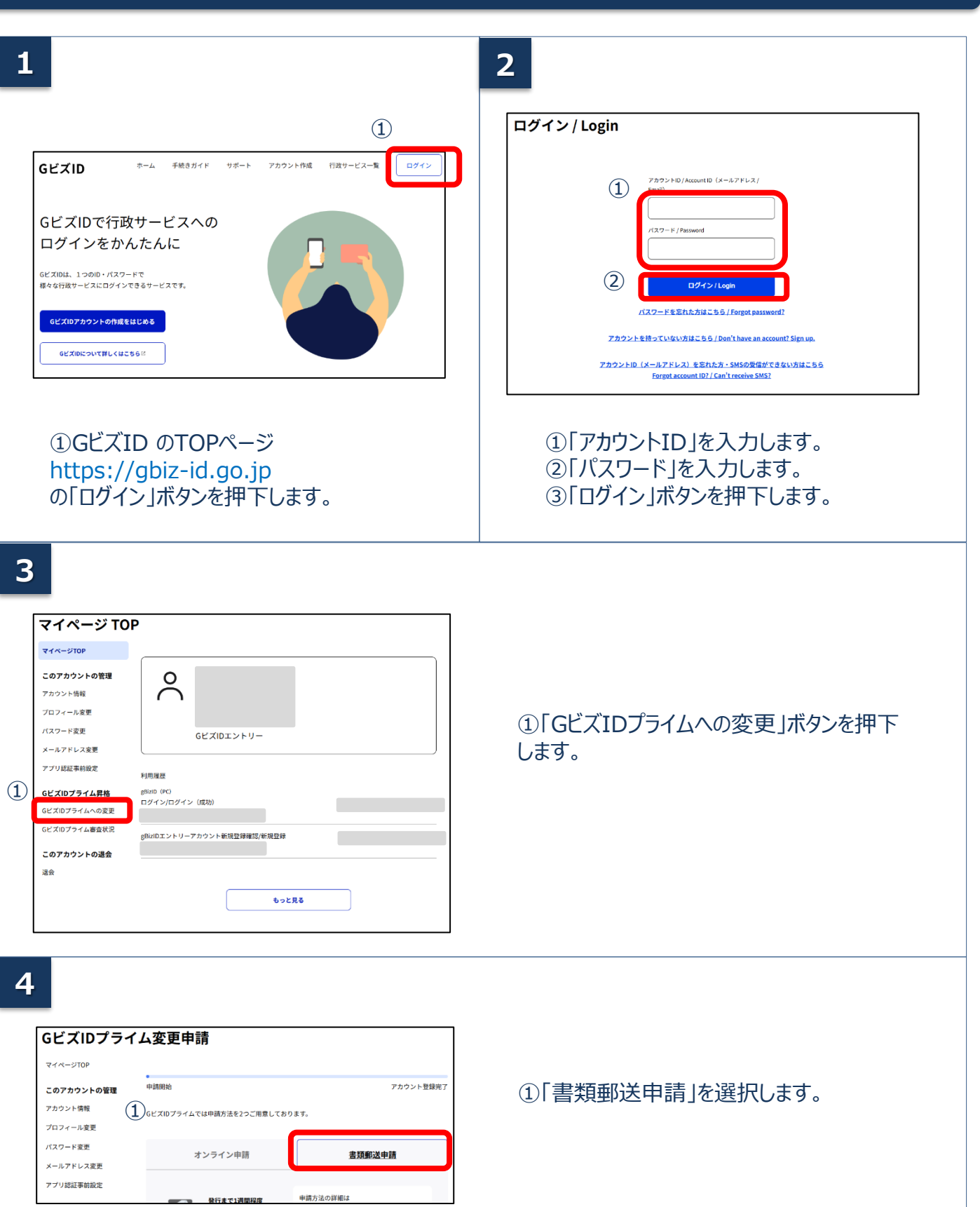

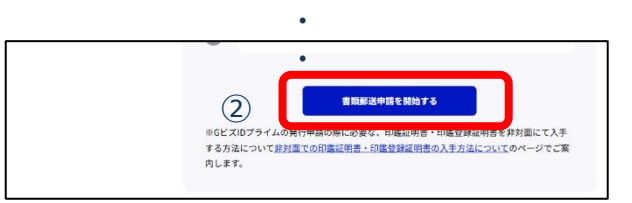

②「書類郵送申請を開始する」をボタンを押 下します。

| I. | - |
|----|---|
|    |   |

| アカウントID |                      |
|---------|----------------------|
| 事業形態    | 事業形態<br><b>法人</b>    |
|         | •                    |
|         | •                    |
|         |                      |
|         | 代表者氏名                |
|         | 代表者氏名フリガナ            |
|         | 代表者生年月日※必須           |
| 2       | 西暦で入力してください<br>年 月 日 |
|         |                      |

①各項目に誤りが無いか確認してください。

項目に誤りがある場合は左メニューの「プロ フィール変更」を押下し変更後に再度変更 申請を行います。

②「代表者生年月日」を入力してください。

「事業所所在地」「代表者名」「代表者生年月日」が印鑑証明書の記載と異なっている場合は、書類不備とみなされ審査に通りませんので、ご注意ください。

③「SMS受信用電話番号」を入力してください。

※SMS受信用電話番号についてショートメッ セージサービスを受け取れる、携帯番号、ス マートフォンの電話番号を入力してください。

S受信用 SMS受信用電話番号 \*\*必須 \*SNS(ジョートメッセージサービス)を受信できる端末(携帯 電話、スマートフォン)の電話番号を入力してください \*数字のみ入力してください 例:01234567890 ④ この内容で次に進む

④「この内容で次に進む」を押下してください。

| i請開始 アカウント登録完了                                                                                                    | 中請開始 アカウント登録完                                                                                                    |
|----------------------------------------------------------------------------------------------------|----------------------------------------------------------------------------------------------------|
| ビズIDプライムアカウントへの変更申請を行います。<br>ビズIDプライムアカウントは、「法人代表者ご自身」又は「個人事業主ご自身」のみが利用できるアカ<br>・ントとなります。                             | 申請書をダウンロードし運用センターへ送付してください。<br>※申請書の送付が完了した後、下記よりアプリ認証を設定してください。                                                                                                    |
| SMS受信用電話番号に誤りがないかご確認ください           申請完了後に本番号宛にSMS認証を実施します。番号に誤りがあった場合は、はじめから<br>申請のやり直しが必要になります。           SMS受信用電話番号 | <ul> <li>         申請はまだ完了していません         申請書をダウンロードして印刷し、印鑑(登録)証明書の印鑑を押印します。         その後、印鑑(登録)証明書と押印済み申請書を合わせて、GビズID運用センターに郵送         してください。         ■郵送先         〒530-8532 GビズID運用センター 宛         書類審査が完了しましたら、登録いただいたメールアドレスに連絡いたします。         </li> </ul> |
| アカウントID                                                                                                    | ①<br>申請者をダウンロードする                                                                                                    |
| 。<br>。<br>SMS受信用<br>電話番号                                                                                              | 続けて、アカウントのご利用に必要なアプリ認証の登録を行ってください。<br>い<br>審査後にスムーズにアカウントを利用するため、アプリ認証を登録してください。<br>GビズIDプライムアカウントは、ログイン認証とアプリ認証でよりセキュリティの高い認<br>証を行います。                                                                                                    |
| 前の画面に戻る この内容で次に進む                                                                                                    | アプリ認証を設定する                                                                                                    |
| 表示された内容に間違いがなければ「この内容<br>「登録する」ボタンを押下してください。                                                                          | <ol> <li>①「申請書ダウンロード」ボタンを押下します。</li> <li>②表示された申請書を印刷します。</li> </ol>                                                                                                    |
|                                                                                                    | ※このページを閉じた後に申請書をダウンロー<br>したい場合はマイページにログイン後、左メ<br>ニューの「GビズIDプライム審査状況」よりダウン<br>ロードすることが可能です。                                                                                                    |
|                                                                                                    | ③「アプリ認証を設定する」ボタンを押下します                                                                                                    |

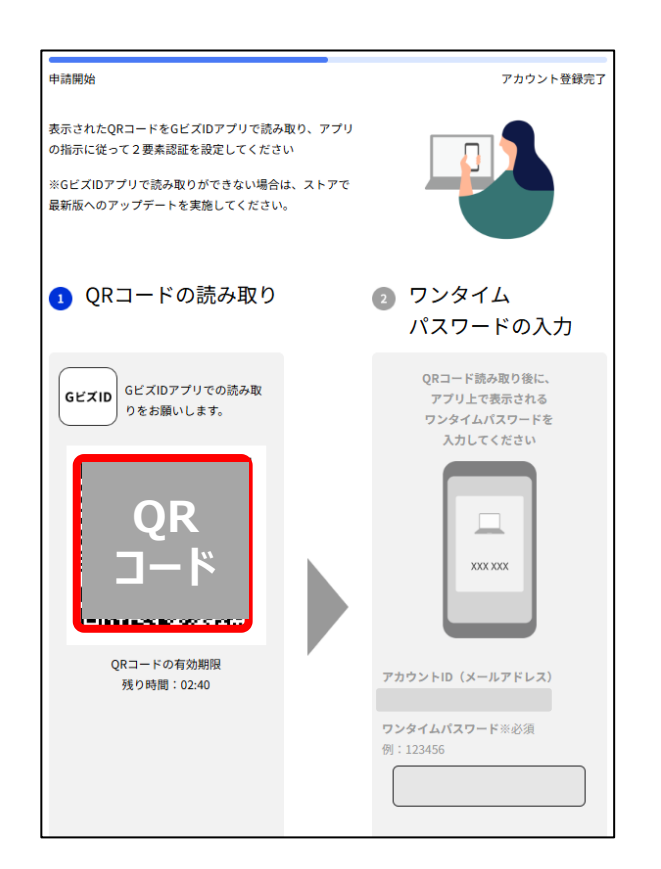

#### アプリのご利用方法については 「<u>GビズID アプリご利用マニュアル</u>」 をご参照ください。

パソコンの画面に表示された案内にそってGビズ ID アプリを起動し、QRコードを読み取って操 作を進めてください。

※当手続きはスキップすることも可能です。アカウント作成後にマイページにてアプリ認証の設定をすることが可能です。

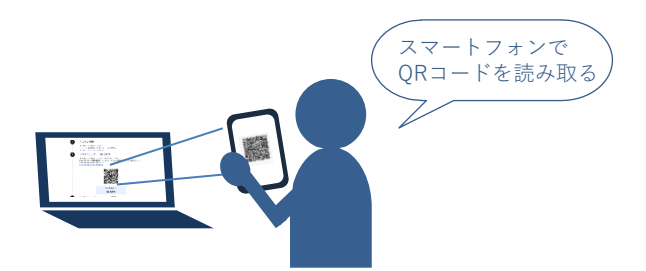

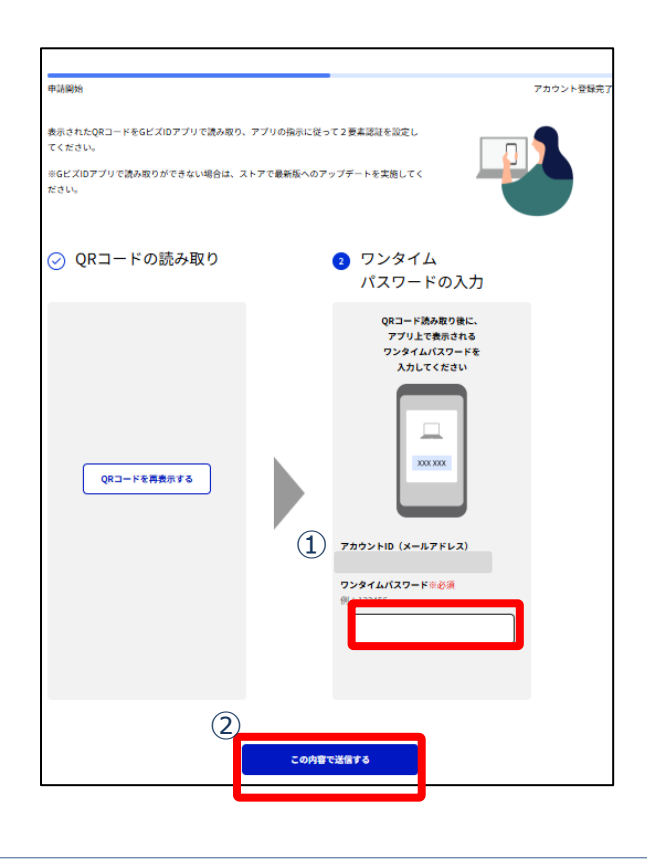

#### ①GビズIDアプリに表示された「ワンタイムパス ワード」を入力してください。

②「この内容で送信する」ボタンを押下してください。

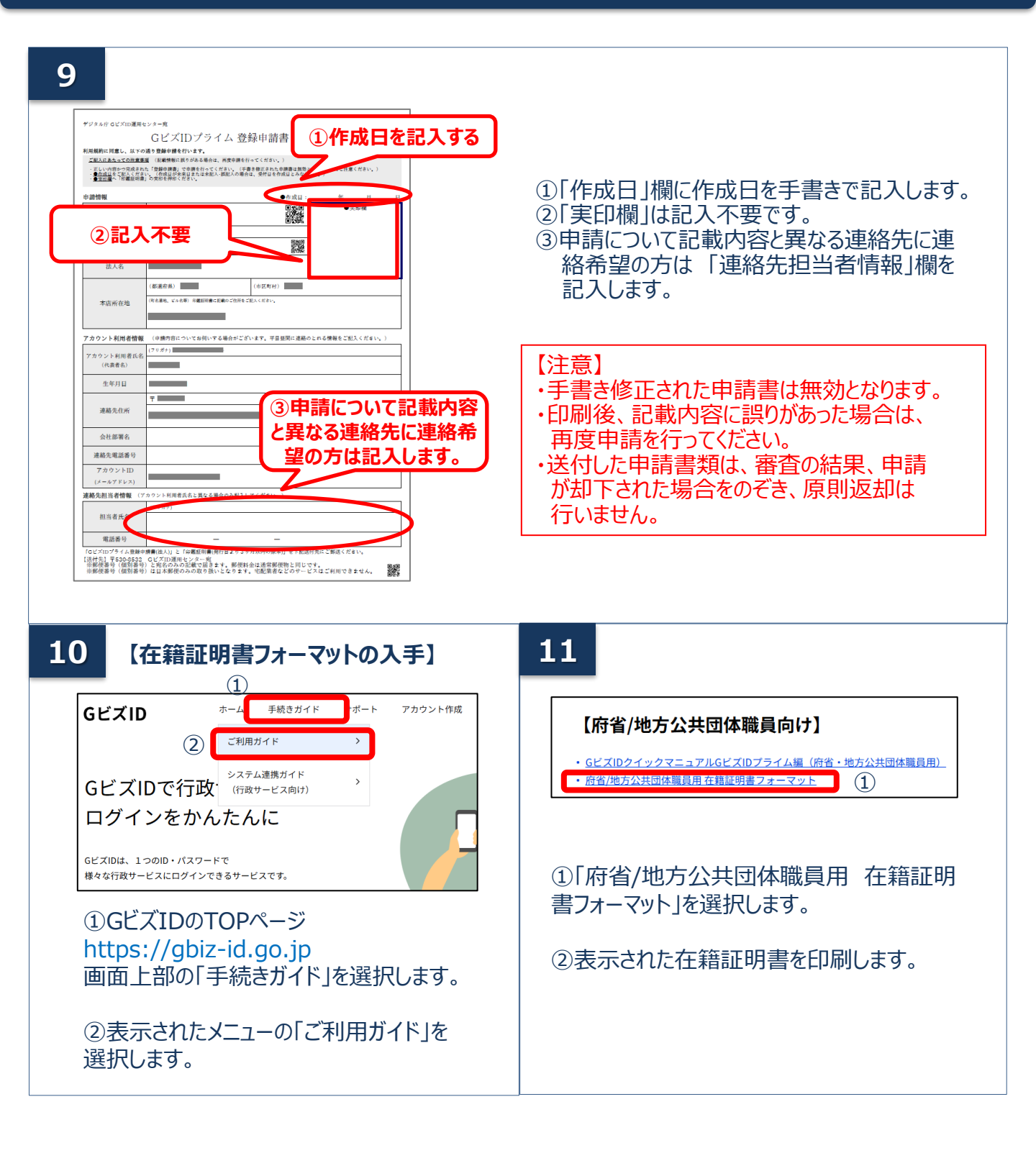

12 (在

【在籍証明書の記入方法】

| <text><text><section-header><text><section-header><form><form><form><form><form><form><form></form></form></form></form></form></form></form></section-header></text></section-header></text></text>                          | <ul> <li>①以下の注意事項に沿って記入してください。<br/>次の項目がGビズIDプライムアカウント登録申請<br/>書の記載と一致していることを確認してください。</li> <li>✓「アカウント利用者氏名」</li> <li>✓「生年月日」</li> <li>✓「組織名」・「部署名」<sup>*</sup></li> </ul> ②ご希望の審査方法を選択してください。<br>以下のドメインが含まれたメールアドレスをアカウントIDに使用する場合、アカウント利用者名義の以下のいずれかの書類をご提出いただく事で、書類のみの審査となります。 <ul> <li>マイナンバーカード(おもて面)のコピーと<br/>資格情報のお知らせのコピー</li> <li>マイナンバーカード(おもて面)のコピーと<br/>資格情報のお知らせのコピー</li> <li>マイナンバーカード(おもて面)のコピーと<br/>医療保険の資格情報を印刷したもの</li> </ul>                                                                                                    |
|----------------------------------------------------------------------------------------------------|----------------------------------------------------------------------------------------------------|
|                                                                                                    | <ul> <li>指定ドメイン</li> <li>(go.jp</li> <li>(lg.jp)</li> <li>(metro. &lt;都道府県・政令市名&gt;.JP)</li> <li>(opref. &lt;都道府県・政令市名&gt;.JP)</li> <li>(city. &lt;都道府県・政令市名&gt;.JP)</li> <li>(city. &lt;市区町村名&gt;.&lt;都道府県名&gt;.JP)</li> <li>(otown. &lt;市区町村名&gt;.&lt;都道府県名&gt;.JP)</li> <li>(otown. &lt;市区町村名&gt;.&lt;都道府県名&gt;.JP)</li> <li>(otown. &lt;市区町村名&gt;.&lt;都道府県名&gt;.JP)</li> <li>(i)</li> <li>(i)</li>     &lt;</ul> |
| 【注意】記載内容が異なっている場合は                                                                                                    | 、書類不備となり返却されますので、ご注意ください。                                                                                                    |
| 13 【書類の郵送】<br>次の書類を運用センターまで送付してください。<br>申請に必要な書類<br>・GビズIDプライム登録申請書(法人)<br>・GビズIDプライム登録申請書チェックシート<br>・府省/地方公共団体職員用 在籍証明書<br>・「マイナンバーカード(おもて面)のコピーと資<br>格情報のお知らせのコピー」または「マイナン<br>バーカード(おもて面)のコピーと医療保険の資<br>格情報を印刷したもの※(必要に応じて) | <ul> <li>【送付先】<br/>〒530-8532</li> <li>GビズID運用センター宛</li> <li>【送付先に関するご注意とお願い】</li> <li>・郵便番号(個別番号)と宛名のみの記載で届きます。</li> <li>・郵便番号(個別番号)は日本郵便のみの取り扱いとなります。</li> <li>・宅配業者などのサ−ビスはご利用できません。</li> </ul>                                                                                                    |

※ ご提出の際は、厚生労働省が定める「医療保険の被保険者等記号・番号等の告知要求制限について」に基づき、保険者番号及び組合員等 記号・番号部分にマスキングを施してご郵送ください。QRコードがある場合について、そのQRコードを読み取ると記号・番号等がわかるものにつ いては、同様にマスキングを施してください。マスキングが施されていない場合は運用センターにてマスキングさせていただきます。

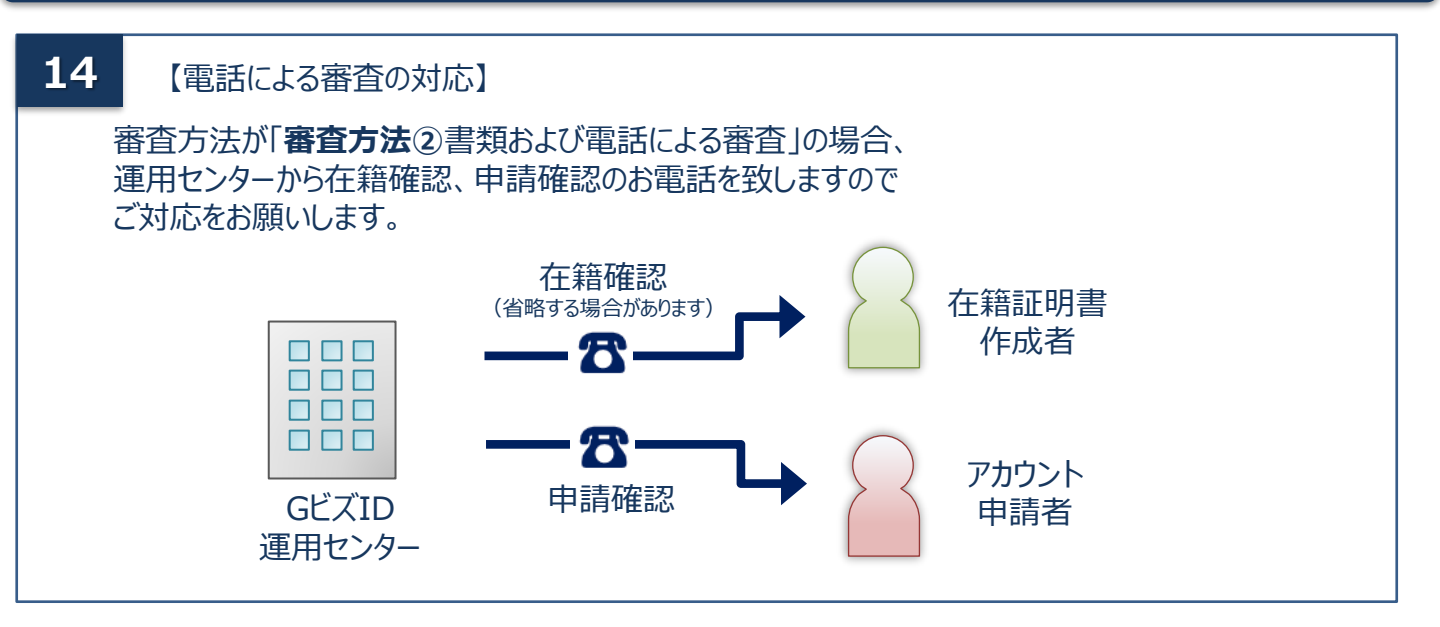

こちらで申請完了です。審査が完了するまでお待ちください。 審査状況につきましては、GビズIDエントリーとしてマイページにログインすることで確認することが可能です。 審査完了後は 「<u>4.審査完了後の手続き メールから進める場合</u>」 または 「<u>5.審査完了後の手続き マイページから進める場合</u>」 よりGビズIDプライムアカウント変更手続きを完了させてください

#### 3. アカウントの審査状況を確認する

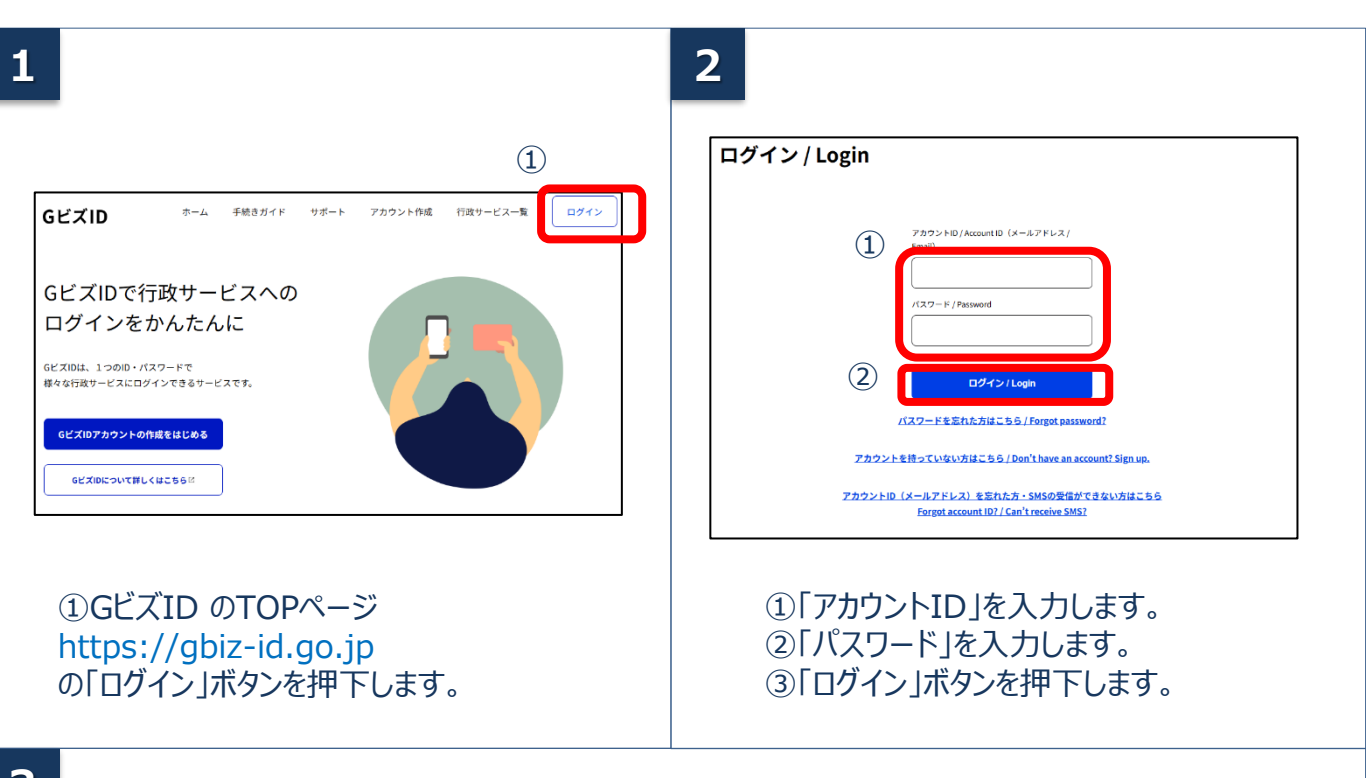

3

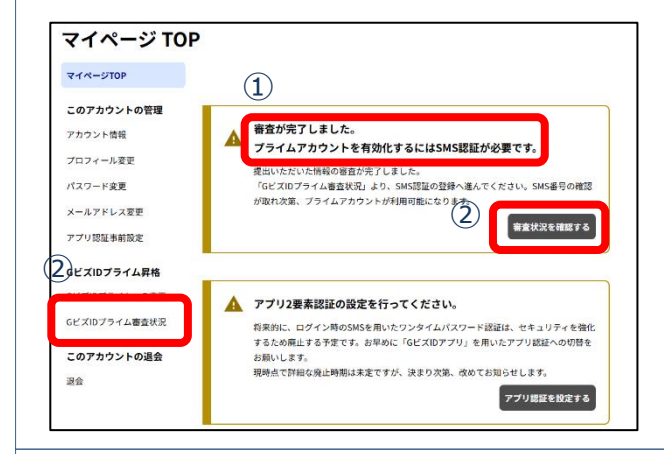

①審査が完了している場合、「審査が完了しました。プライムアカウントを有効かするにはSMS認証が必要です。」のメッセージが表示されております。

②「審査状況を確認する」ボタンまたはメニューの「GビズIDプライム審査状況」ボタンを押下します。

4

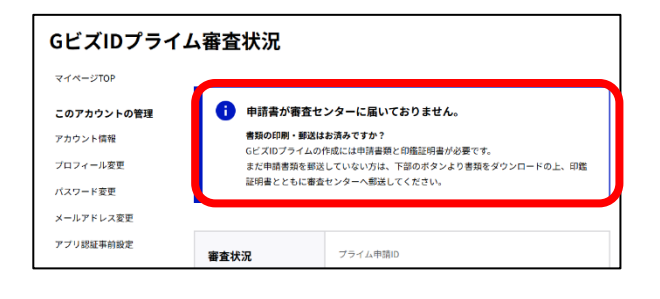

GビズIDプライム審査状況ページの上部に審査 状況が表示されます。

必要なお手続きが表示されている場合がござい ますので、内容に沿ってお手続きを進めてくださ い。

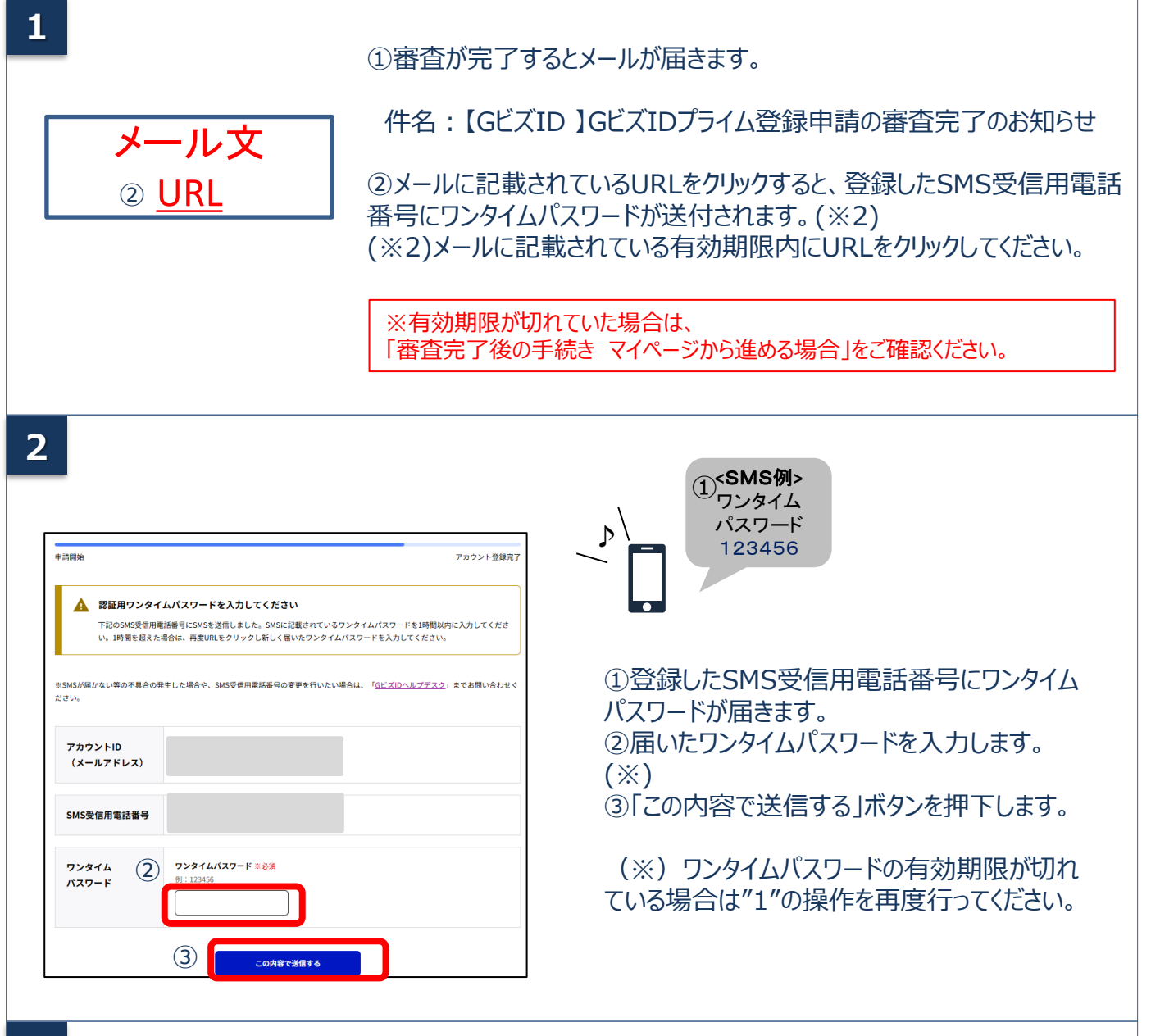

3

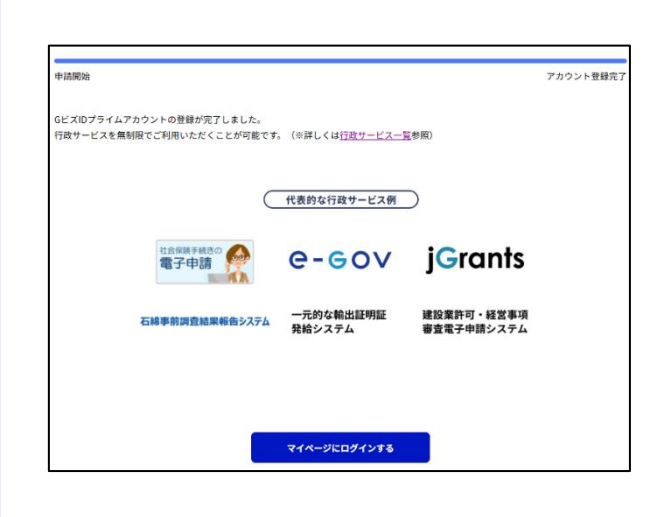

こちらでお手続きが完了です。

GビズIDプライムアカウントとしてマイページにログ インすることが可能です。

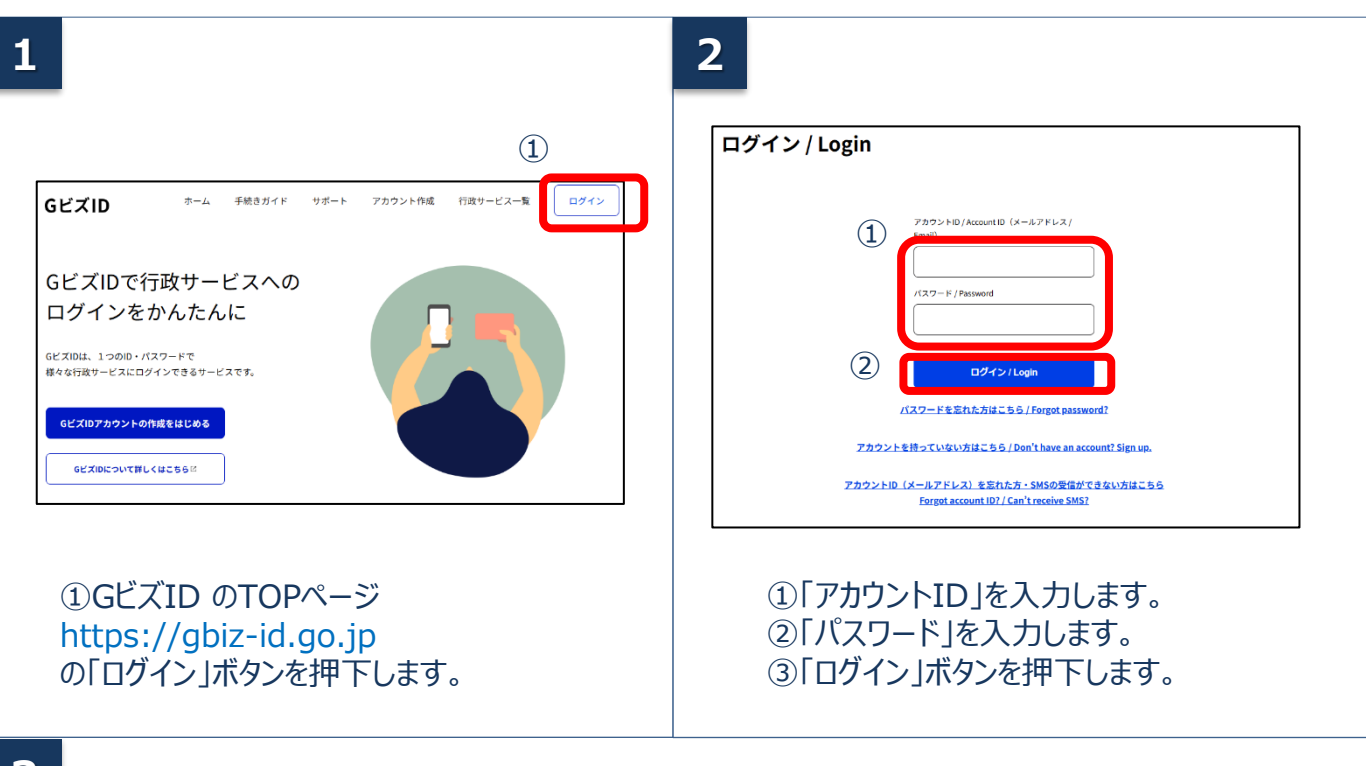

3

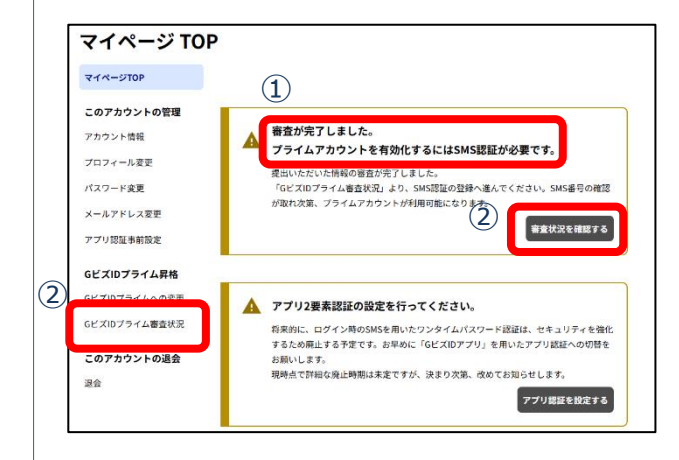

①審査が完了している場合、「審査が完了しました。プライムアカウントを有効かするにはSMS 認証が必要です。」のメッセージが表示されております。

②「審査状況を確認する」ボタンまたはメニューの「GビズIDプライム審査状況」ボタンを押下します。

4

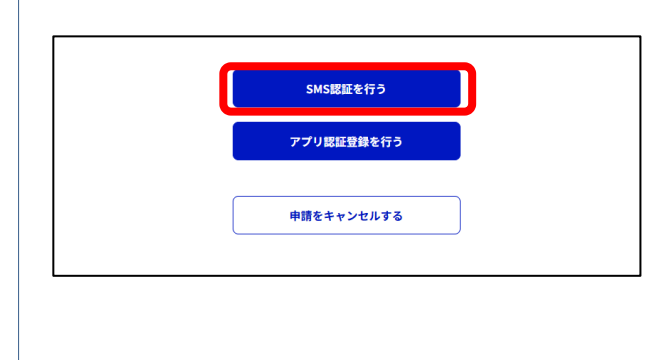

「SMS認証を行う」ボタンを押下してください。

## 5. 審査完了後の手続き マイページから進める場合

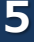

| 申請開始                              | アカウント登録売了                                                                                                    |
|-----------------------------------|----------------------------------------------------------------------------------------------------|
| 記証用ワンタ     下記のSMS受信/     い。1時間を超え | <b>(ムバスワードを入力してください</b><br>電話番号にSMSを送信しました。SMSに記載されているワンタイムパスワードを1時間以内に入力してくださ<br>場合は、再度URLをクリックし新しく置いたワンタイムパスワードを入力してください。 |
| ※SMSが届かない等の不具合の<br>ださい。           | 発生した場合や、SMS受信用電話番号の変更を行いたい場合は、「 <u>GビズIDヘルプデスク</u> 」までお問い合わせく                                                               |
| アカウントID<br>(メールアドレス)              |                                                                                                    |
| SMS受信用電話番号                        |                                                                                                    |
| 72974<br>Кар-к                    | <b>ワンタイムバスワード</b> (1)23455                                                                                                  |
|                                   | 3 COABERENTS                                                                                                    |

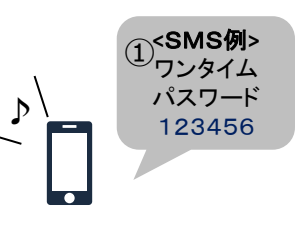

 ①登録したSMS受信用電話番号にワンタイム パスワードが届きます。
 ②届いたワンタイムパスワードを入力します。
 (※)
 ③「この内容で送信する」ボタンを押下します。

(※) ワンタイムパスワードの有効期限が切れ ている場合は"1"の操作を再度行ってください。

6

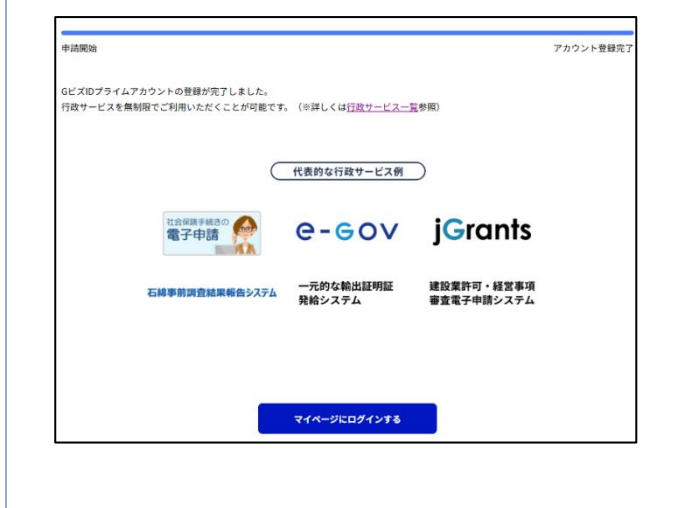

こちらでお手続きが完了です。

GビズIDプライムアカウントとしてマイページにログ インすることが可能です。

※再度ログインしてください。

## 5. ログイン方法

#### GビズIDのマイページ、行政システムへのGビズIDプライムのログイン方法です。 GビズIDプライムは、ID/パスワードに加え、スマートフォンもしくは携帯電話を使った2要素認証を行います。

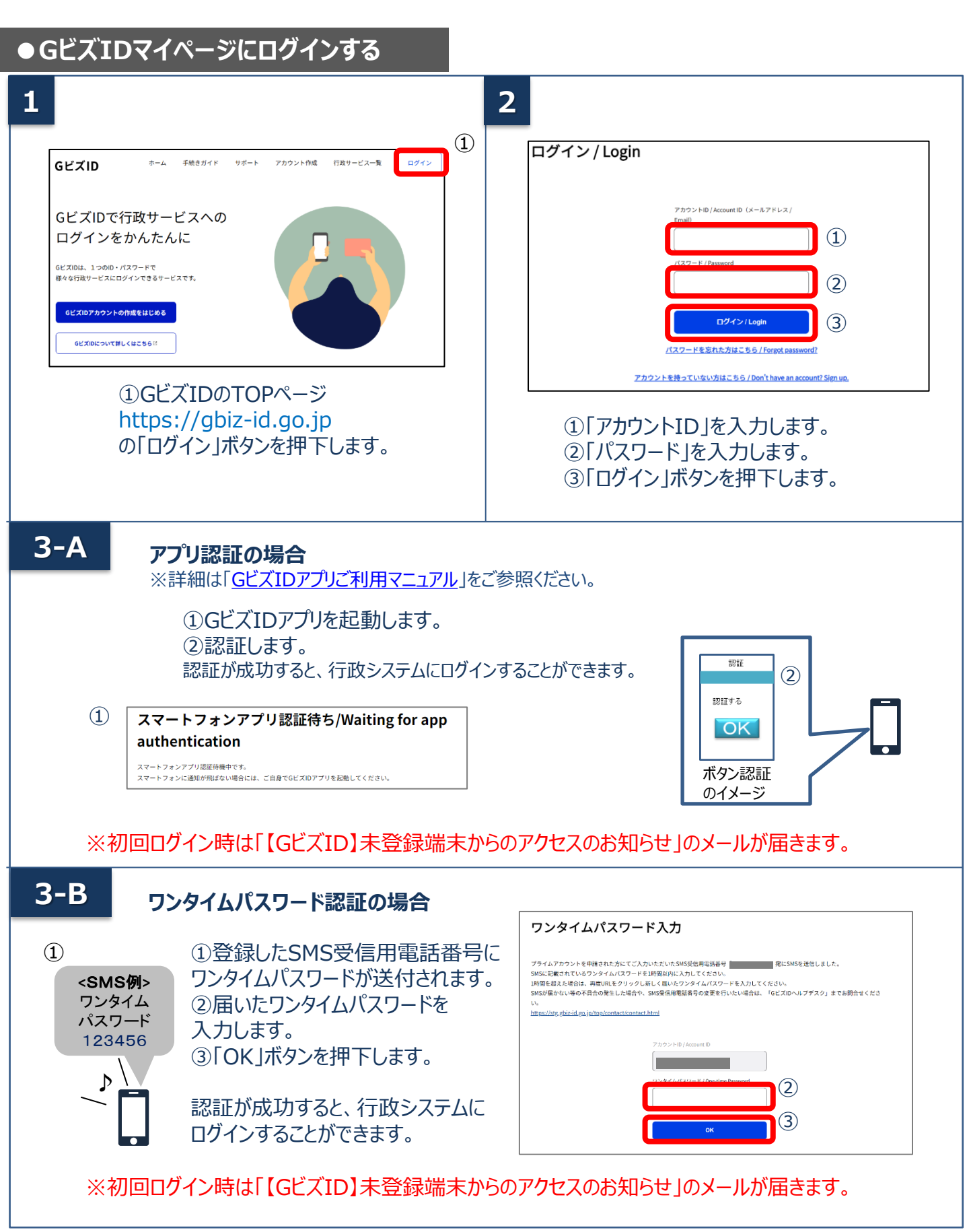

## 5. ログイン方法

## ●行政システムにログインする

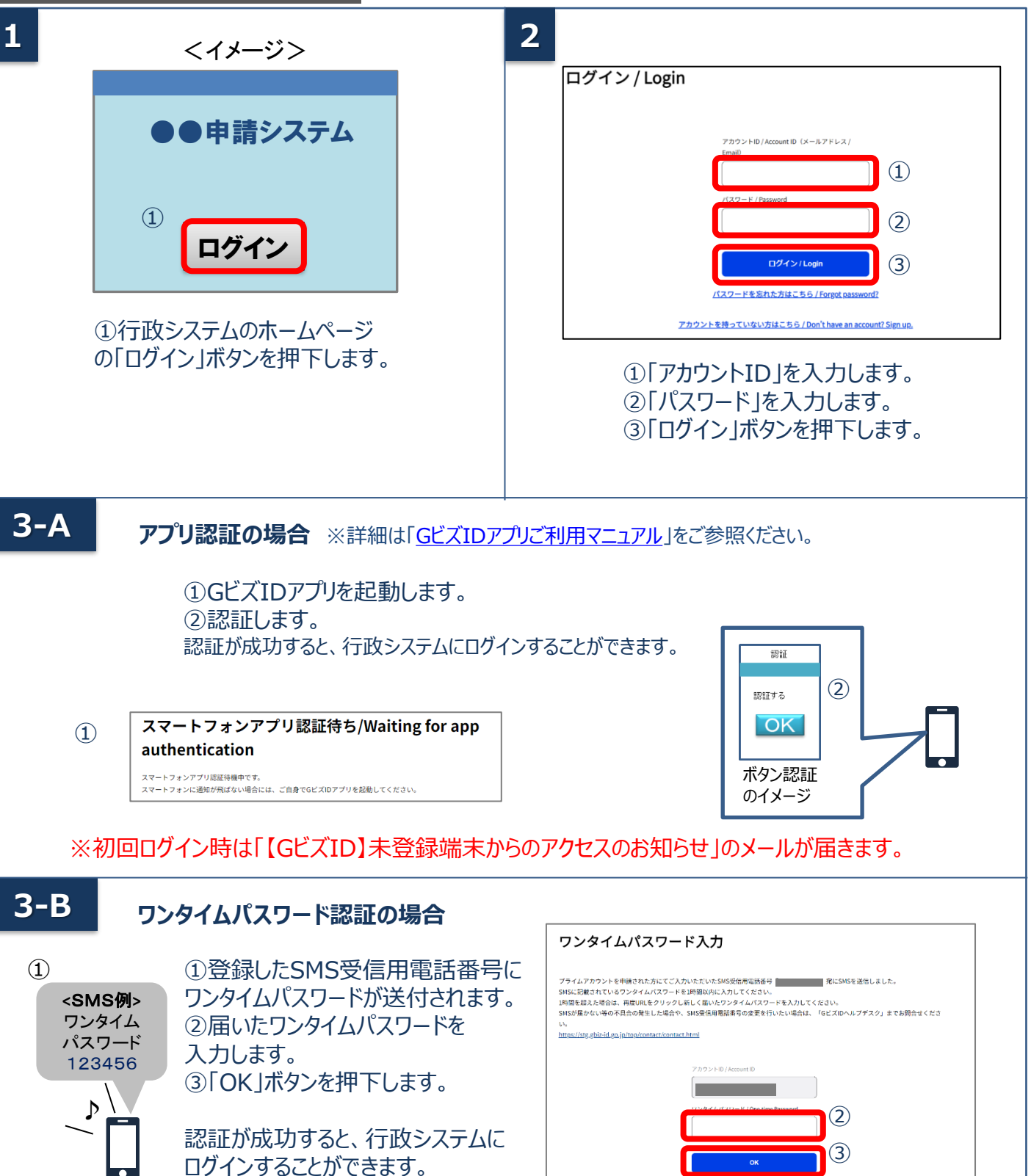

※初回ログイン時は「【GビズID】未登録端末からのアクセスのお知らせ」のメールが届きます。

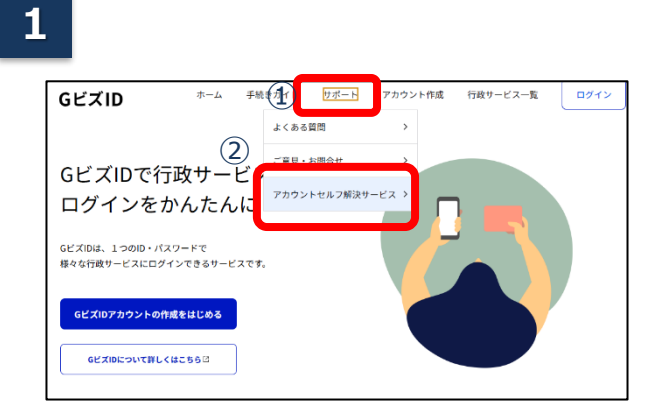

 ①GビズIDのTOPページ画面上部の 「サポート」を選択します。
 ②表示されたメニューの「アカウントセルフ解 決サービス」を選択します。

## 2

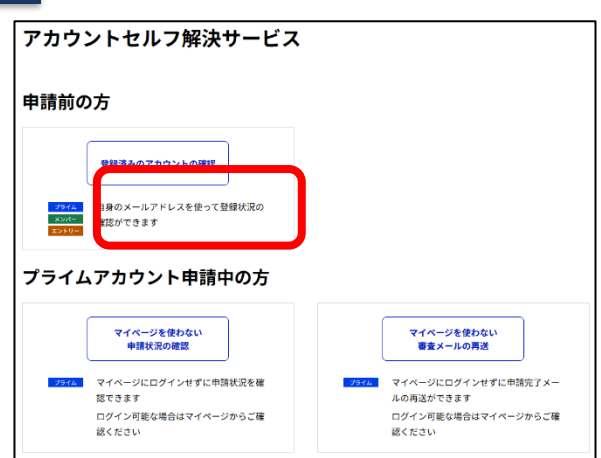

アカウントセルフ解決サービスの 「登録済みのアカウントの確認」ボタンを押下 します。

3

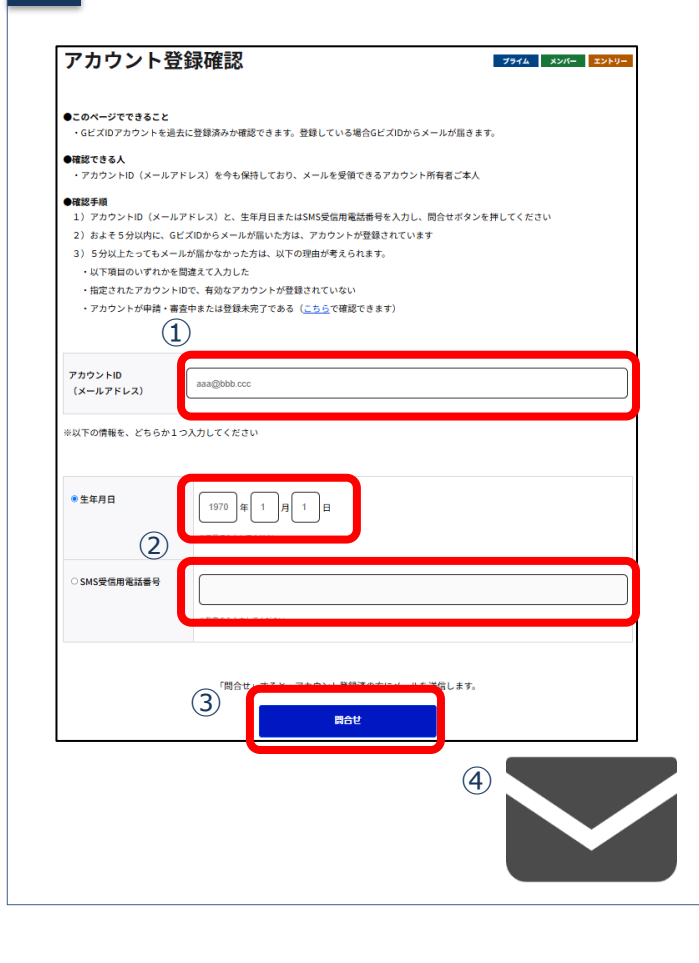

①問い合わせたい「メールアドレス(アカウントID)」を入力します。
 「サポート」を選択します。
 ②「生年月日」または「SMS受信用電話番号」を入力します。
 ③「問合せ」ボタンを押下します。
 ④およそ5分以内に、GビズIDからメールが届いた方は、アカウントが登録されています。

デジタル庁 GビズID ヘルプデスク

0570-023-797 【受付時間】9:00~17:00 ※土・日・祝日、年末年始を除く